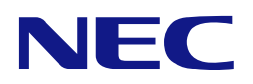

本書は製品とともに大切に保管してください

## N8118-7002 PCIe SSD 1.1TB N8118-7003 PCIe SSD 2.2TB ューザーズガイド

### まえがき

このたびは、N8118-7002 PCle SSD 1.1TB 及び N8118-7003 PCle SSD 2.2TB をお買い上げいただきまこと にありがとうございます。

本書は、N8118-7002 PCIe SSD 1.1TB 及び N8118-7003 PCIe SSD 2.2TB (以降「本 PCIeSSD」と呼ぶ)を 正しく、安全に設置、使用するための手引きです。本 PCIeSSD を取り扱う前に必ずお読みください。また、 本 PCIeSSD を使用する上でわからないこと、不具合が起きたときにもぜひご利用ください。本書は、必要 な時にすぐに参照できるように必ずお手元に保管してください。

本 PCleSSD を取り付ける本体装置の取り扱いについての説明は、本体装置のユーザーズガイドを参照して ください。また、本 PCleSSD を取り扱う前に「使用上のご注意」を必ずお読みください。

製品をご使用になる前に必ず本書をお読みください。
 本書は熟読の上、大切に保管してください。

#### 商標について

Microsoft とそのロゴおよび、Windows、 Windows Server は米国 Microsoft Corporation の米国およびその他の国における登録商標または商標です。

HGST, Inc、FlashMAXIIIおよびFlashMAXIIIソフトウェアはHGST 社の登録商標または商標です。 その他、記載の会社名および商品名は各社の登録商標または商標です。

ESMPRO、EXPRESSBUILDER、Universal RAID Utility は、日本電気株式会社の登録商標です。

なお、本文には登録商標や商標に(TM)、(R)マークは記載しておりません。

#### ご注意

- (1) 本書の内容の一部または全部を無断転載することは禁止されています。
- (2) 本書の内容に関しては将来予告なしに変更することがあります。
- (3) 弊社の許可なく複製・改変などを行うことはできません。
- (4) 本書は内容について万全を期して作成いたしましたが、万一ご不審な点や誤り、記載もれなどお気づきのことがありましたら、お買い求めの販売店にご連絡ください。
- (5) 運用した結果の影響については(4)項にかかわらず責任を負いかねますのでご了承ください。
- (6) 落丁、乱丁本はお取り替えいたします。

[テキストを入力]

このユーザーズガイドは、必要なときすぐに参照できるよう、お手元に置いておくようにしてください。 「使用上のご注意」を必ずお読みください。

# ▲ 使用上のご注意 ~必ずお読みください~

本 PCleSSD を安全に正しくご使用になるために必要な情報が記載されています。

## 安全に関わる表示について

本書では、安全にお使いいただくためにいろいろな絵表示をしています。表示を無視し、誤った取り扱いをすることによって生じる内容を次のように区分しています。内容をよく理解してから本文をお読みください。

人が死亡する、または重傷を負うおそれがあることを示します。

火傷やけがなどを負うおそれや物的損害を負うおそれがあることを示しま す。

危険に対する注意・表示は次の3種類の記号を使って表しています。それぞれの記号は次のような意味を持 つものとして定義されています。

| $\bigtriangleup$ | 注意の喚起 | この記号は危険が発生するおそれがあることを表し<br>ます。記号の中の絵表示は危険の内容を図案化したも<br>のです。             | (例)             |
|------------------|-------|-------------------------------------------------------------------------|-----------------|
|                  |       |                                                                         | (感電注意)<br>(例)   |
| $\bigcirc$       | 行為の禁止 | この記号は行為の禁止を表します。記号の中や近くの<br>絵表示は、してはならない行為の内容を図案化したも<br>のです。            |                 |
|                  | 行為の強制 | この記号は行為の強制を表します。記号の中の絵表示は、しなければならない行為の内容を図案化したものです。危険を避けるためにはこの行為が必要です。 | (例)<br>(プラグを抜け) |

## 本書で使用する記号とその内容

#### 注意の喚起

| $\mathbb{N}$ | 特定しない一般的な注意・警告を示します。     |
|--------------|--------------------------|
| Â            | 感電のおそれがあることを示します。        |
|              | 高温による障害を負うおそれがあることを示します。 |
|              | 発煙または発火のおそれがあることを示します。   |

#### 行為の禁止

| $\bigcirc$ | 特定しない一般的な禁止を示します。             |
|------------|-------------------------------|
|            | 分解・修理しないでください。感電や火災のおそれがあります。 |
|            | ぬれた手で触らないでください。感電するおそれがあります。  |

#### 行為の強制

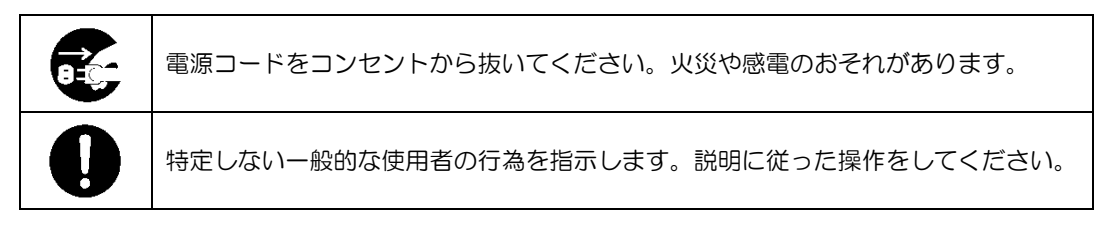

## 安全上のご注意

本 PCIeSSD を安全にお使いいただくために、ここで説明する注意事項をよく読んでご理解していただき、 安全にご活用ください。記号の説明については巻頭の『安全にかかわる表示について』の説明をご覧くださ い。

#### <全般的な注意事項>

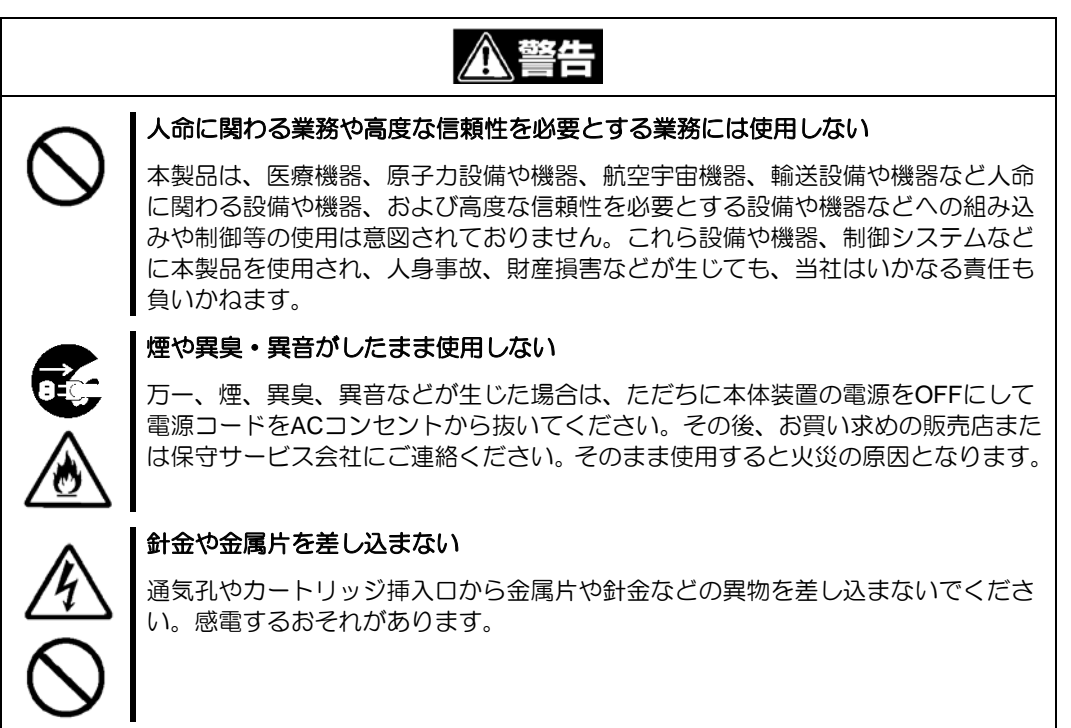

|            | <u>∕</u> ▲注意                                                                                                    |
|------------|----------------------------------------------------------------------------------------------------|
| $\wedge$   | 装置内に水や異物を入れない                                                                                                    |
|            | 装置内に水などの液体、ピンやクリップなどの異物を入れないでください。火災や<br>感電、故障の原因となります。もし入ってしまったときは、すぐに本体装置の電源<br>をOFFにして電源コードをACコンセントから抜いてください。分解しないで販売店<br>または保守サービス会社に連絡してください。 |
| $\bigcirc$ |                                                                                                    |

#### <電源・電源コードに関する注意事項>

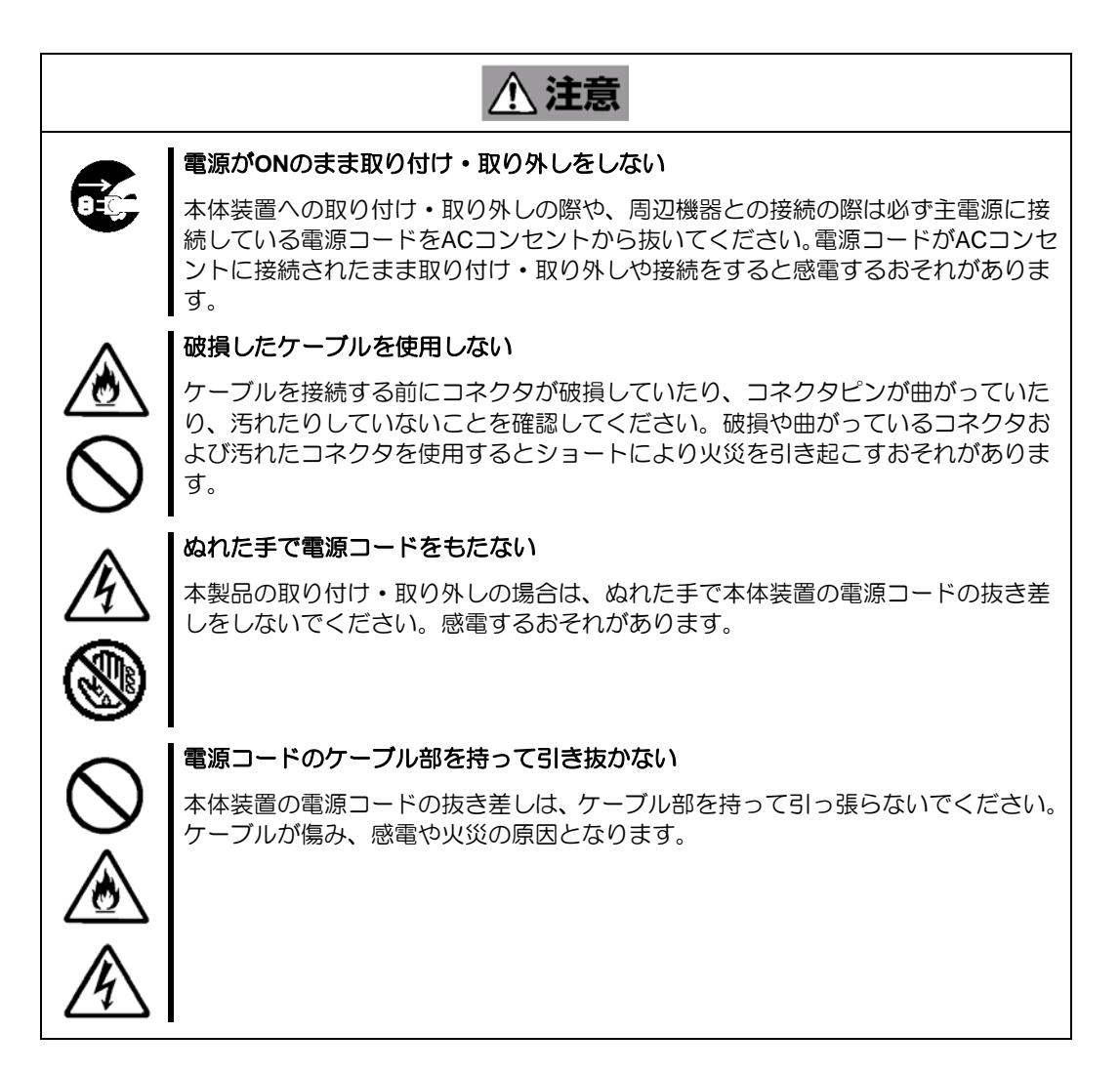

#### <設置・移動・保管・接続に関する注意事項>

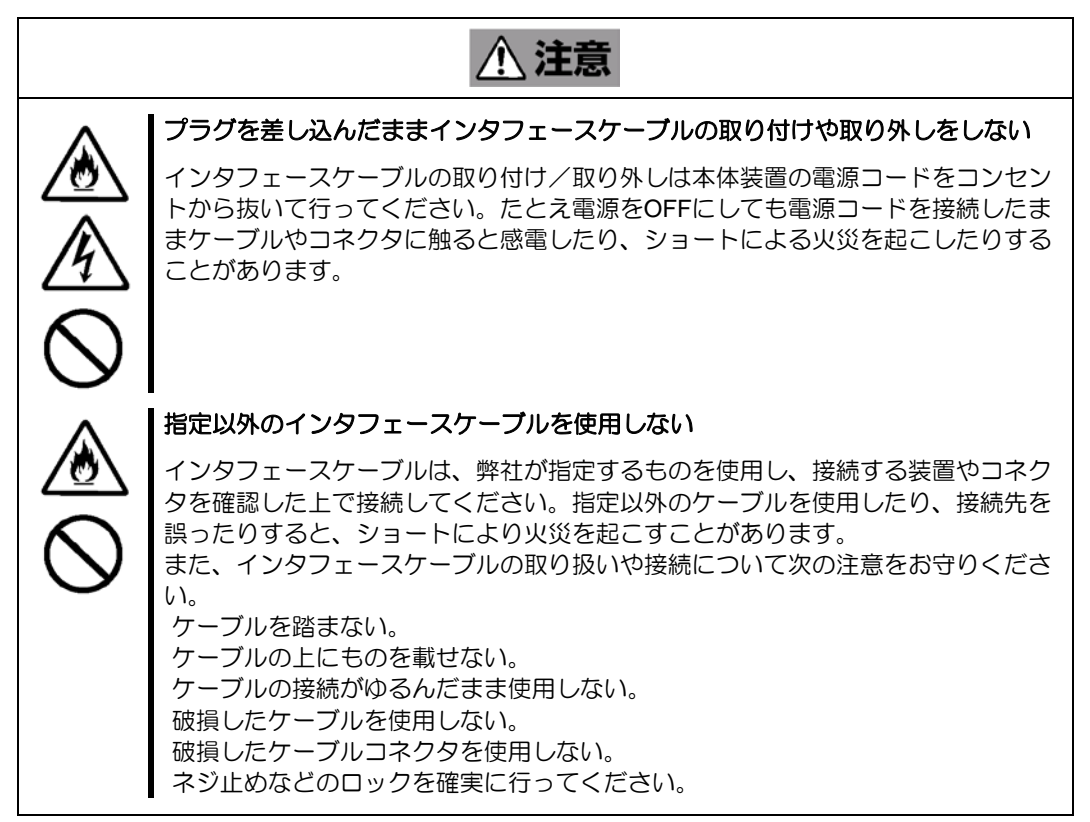

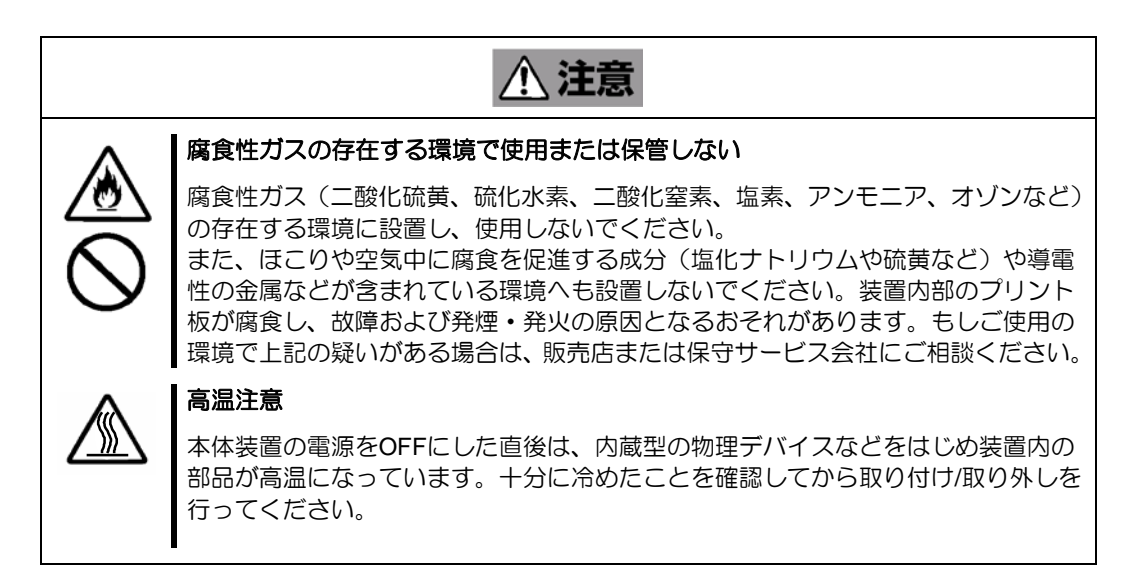

### <お手入れに関する注意事項>

|     | 金警告                                                                                                   |
|-----|----------------------------------------------------------------------------------------------------|
|     | 自分で分解・修理・改造はしない                                                                                       |
|     | 本製品の分解や、修理・改造は絶対にしないでください。装置が正常に動作しなく<br>なるばかりでなく、感電や火災の危険があります。                                      |
|     |                                                                                                    |
| Â   |                                                                                                    |
|     | プラグを差し込んだまま取り扱わない.                                                                                    |
| 8.5 | お手入れは、本体装置の電源をOFFにして、電源コードをACコンセントから抜いて<br>ください。たとえ電源をOFFにしても、電源コードを接続したまま装置内の部品に<br>触ると感電するおそれがあります。 |
|     |                                                                                                    |

|                       | <u>♪ 注意</u>                                                                             |
|-----------------------|-----------------------------------------------------------------------------------------|
| $\overset{}{\otimes}$ | 中途半端に取り付けない<br>DCケーブルやインタフェースケーブルは確実に取り付けてください。中途半端に取り付けると接触不良を起こし、発煙や発火の原因となるおそれがあります。 |
| $\bigcirc$            | り1017ると接触不良を起こし、光理や先火の原因となるのでれかめります。                                                    |

#### く運用中の注意事項>

|                                  | ▲ 注意                                                                 |
|----------------------------------|----------------------------------------------------------------------|
|                                  | 雷がなったら触らない                                                           |
| $\overset{\texttt{A}}{\bigcirc}$ | 雷が鳴りだしたら、本製品内蔵の本体装置には、触れないでください。感電するお<br>それがあります。                    |
|                                  | ペットを近づけない                                                            |
|                                  | 本製品が内蔵された本体装置にペットなどの生き物を近づけないでください。排泄<br>物や体毛が装置内部に入って火災や感電の原因となります。 |
|                                  |                                                                      |
| $\bigcirc$                       |                                                                      |

### 取り扱い上のご注意 ~装置を正しく動作させるために~

本 PCleSSD を使用するときに注意していただきたいことを次に示します。これらの注意を無視して、本 PCleSSD を使用した場合、資産(データやその他の装置)が破壊されるおそれがありますので必ずお守りくだ さい。

本 PCleSSD は PCle カードタイプの内蔵 SSD ユニットです。弊社が指定する本体装置以外には使用 しないでください。

本 PCIeSSD は大変デリケートな電子装置です。本 PCIeSSD を取り扱う前に、本体装置の金属フレーム部分などに触れて身体の静電気を逃がしてください。本 PCIeSSD の取り扱いは端の部分を持ち、表面の部品やコネクタと接続する部分には触れないようにしてください。また、本 PCIeSSD を落としたり、ぶつけたりしないでください。

本 PCIeSSD は、他の PCI ボードの混在使用を制限している場合があります。本 PCIeSSD を他の PCI ボードと混在してご使用になる場合は、混在が可能かどうかお買い求めの販売店にご確認ください。

本 PCleSSD が内蔵された本体装置のそばでは、携帯電話や PHS、ポケットベルの電源を OFF にして ください。電波による誤動作の原因となります。

この装置は、クラスA情報技術装置です。この装置を家庭環境で使用する と電波妨害を引き起こすことがあります。この場合には使用者が適切な対 策を講ずるよう要求されることがあります。

VCCI-A

### 本書について

本書は、Windows などのオペレーティングシステムやキーボード、マウスといった一般的な入出力装置などの基本的な取り扱いについて十分な知識を持ったユーザを対象として記載されています。

#### <本書の記号について>

本書の中には安全に関わる注意記号の他に次の3種類の記号を使用しています。それぞれの記号は次のよう な意味をもつものとして定義されています。

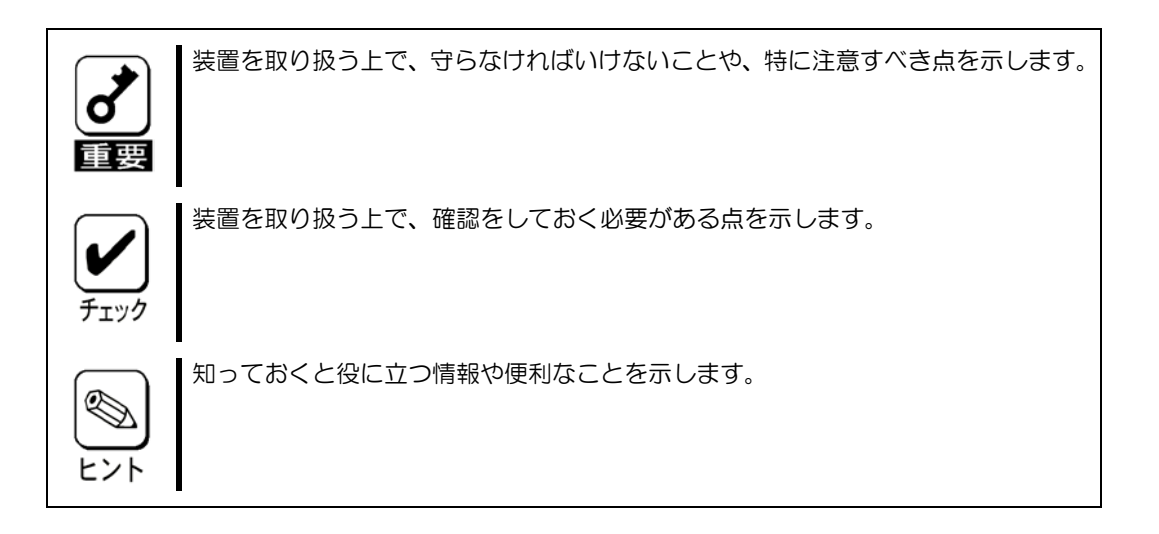

## 梱包箱の中身について

梱包箱の中には本 PCIeSSD 以外に色々な添付品が同梱されています。本 PCIeSSD に添付の構成品表を参照し、全ての添付品が揃っていることを確認してください。 万一、足りないものや損傷しているものがあった場合には、本 PCIeSSD をご購入された販売店にご連絡ください。

## 第三者への譲渡について

本 PCIeSSD を第三者に譲渡(または売却)する時には、必ず本書を含む全ての添付品をあわせて譲渡(または売却)してください。

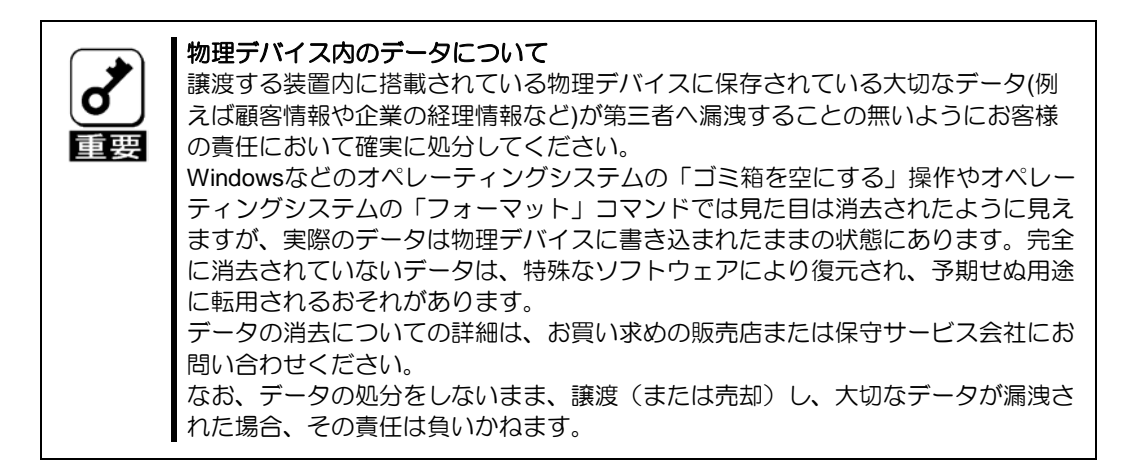

ソフトウェアに関しては、譲渡した側は一切の複製物を所有しないでください。また、インストールした装置から削除した後、譲渡してください。

## 廃棄について

本 PCleSSD の廃棄については、各自治体の廃棄ルールに従って分別廃棄してください。詳しくは、各自治体にお問い合わせください。

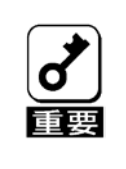

物理デバイスやバックアップデータカートリッジ、フロッピーディスク、その他書 き込み可能なメディア(CD-R/CD-RWなど)に保存されているデータは、第三 者によって復元や再生、再利用されないようお客様の責任において確実に処分して から廃棄してください。個人のプライバシーや企業の機密情報を保護するために十 分な配慮が必要です。

## データの保管について

オペレータの操作ミス、衝撃や温度変化等による装置の故障によってデータが失われる可能性があります。 万一に備えて、物理デバイスに保存されている大切なデータは、定期的にバックアップを行ってください。

## 輸送について

本 PCleSSD を輸送する際は、保守サービス会社または担当営業窓口に本体装置から取り出し作業を依頼してください。本体装置から取り出し後、本 PCleSSD とすべての添付品を購入時の梱包箱に入れてください。

## 保守用部品について

本 PCleSSD の保守用部品の保有期間は、製造打ち切り後5年です。

## 本書で使用する略称

| 正式名称                      | 略称      |
|---------------------------|---------|
| N8118-7002-7003 ユーザーズガイド  | 本書      |
| N8118-7002 PCIe SSD 1.1TB | PCIeSSD |
| N8118-7003 PCIe SSD 2.2TB |         |
| オペレーティングシステム              | OS      |
| ドライブグループ(Drive Group)     | DG      |
| 「論理ドライブ                   | VD      |
| バーチャルドライブ(Virtual Drive)  |         |
| ピーシーアイエクスプレス ソリッドステートドライブ | 物理デバイス  |
| (PCIe SSD)                |         |
| LED                       | スロットランプ |
|                           |         |

# 目 次

| まえがき i | ま | え | が | き | i. |
|--------|---|---|---|---|----|
|--------|---|---|---|---|----|

| 本書で使用する記号とその内容                                                                                                    | iv                                                                                                    |
|----------------------------------------------------------------------------------------------------|----------------------------------------------------------------------------------------------------|
| 安全上のご注意                                                                                                    | v                                                                                                    |
| 取り扱い上のご注意 ~装置を正しく動作させるために~                                                                                                    | x                                                                                                    |
| 本書について                                                                                                    | x                                                                                                    |
| 梱包箱の中身について                                                                                                    | xi                                                                                                    |
| 第三者への譲渡について                                                                                                    | xii                                                                                                    |
| データの保管について                                                                                                    | xiii                                                                                                    |
| 輸送について                                                                                                    | XIII                                                                                                    |
| 保寸用部品について                                                                                                    | XIII                                                                                                    |
| 本書で使用する略称                                                                                                    | XIV                                                                                                    |
| 目 次                                                                                                    | xv                                                                                                    |
| 第1章 概要                                                                                                    | 1                                                                                                    |
|                                                                                                    |                                                                                                    |
| 1. 仁禄                                                                                                    | 1                                                                                                    |
| 2. PCIeSSD の特徴                                                                                                    | 2                                                                                                    |
| 3. 各部の名称と機能                                                                                                    | 3                                                                                                    |
| 4. PCIeSSD Ø LED                                                                                                    | 6                                                                                                    |
| 5. ハードウェアのセットアッフ                                                                                                    | 7                                                                                                    |
| 5-1. PCIeSSD カードの取り付け時の注意事項                                                                                                    | 7                                                                                                    |
| 5-2. ドライバのインストール                                                                                                    | 7                                                                                                    |
| 5-3. ドライバのアンインストール                                                                                                    | 7                                                                                                    |
| <b>6.</b> 運用上のご注意~必ずお読みください~                                                                                                    | 8                                                                                                    |
| 6-1. PCIeSSD の予防交換                                                                                                    | 8                                                                                                    |
| 6-2. PCIeSSDの PCIeスロット BUS 番号                                                                                                    | 8                                                                                                    |
| <b>6-3.</b> デバイスマネージャでの表示                                                                                                    | 9                                                                                                    |
| 6-4. 制限事項                                                                                                    | 9                                                                                                    |
| 第2章機能について                                                                                                    | 10                                                                                                    |
|                                                                                                    |                                                                                                    |
| 1 ミラーリング設定                                                                                                    | 10                                                                                                    |
| 1. ミラーリング設定<br>2. パトロールリード                                                                                                    | 10<br>10                                                                                                    |
| 1. ミラーリング設定<br>2. パトロールリード                                                                                                    | 10<br>10                                                                                                    |
| <ol> <li>ミラーリング設定</li> <li>パトロールリード</li> <li>第3章 運用・保守</li> </ol>                                                                                                    | 10<br>10<br>11                                                                                                    |
| <ol> <li>ミラーリング設定</li> <li>パトロールリード</li> <li>第3章 運用・保守</li> <li>保守サービス</li> </ol>                                                                                                    |                                                                                                    |
| <ol> <li>ミラーリング設定</li></ol>                                                                                                    | 10<br>10<br>11<br>11<br>11                                                                                                    |
| <ol> <li>ミラーリング設定</li></ol>                                                                                                    |                                                                                                    |
| <ol> <li>ミラーリング設定</li></ol>                                                                                                    | 10<br>11<br>11<br>11<br>11<br>11<br>11                                                                                                    |
| <ol> <li>ミラーリング設定</li></ol>                                                                                                    | 10<br>11<br>11<br>11<br>11<br>                                                                                                    |
| <ol> <li>ミラーリング設定</li></ol>                                                                                                    | 10<br>11<br>11<br>11<br>11<br>                                                                                                    |
| <ol> <li>ミラーリング設定</li></ol>                                                                                                    | 10<br>11<br>11<br>11<br>11<br>                                                                                                    |
| <ol> <li>ミラーリング設定</li></ol>                                                                                                    | 10<br>10<br>11<br>11<br>11<br>11<br>11<br>11<br>13<br>13<br>13<br>16<br>18                                                                   |
| <ol> <li>ミラーリング設定</li></ol>                                                                                                    | 10<br>10<br>11<br>11<br>11<br>11<br>11<br>11<br>13<br>13<br>13<br>16<br>18                                                                   |
| <ol> <li>ミラーリング設定</li></ol>                                                                                                    | 10<br>10<br>11<br>11<br>11<br>11<br>11<br>11<br>13<br>13<br>13<br>13<br>16<br>18<br>19                                                       |
| <ol> <li>ミラーリング設定</li></ol>                                                                                                    | 10<br>10<br>11<br>11<br>11<br>11<br>11<br>11<br>13<br>13<br>13<br>16<br>18<br>19<br>19                                                       |
| <ol> <li>ミラーリング設定.</li> <li>パトロールリード</li> <li>第 3 章 運用・保守</li> <li>1. 保守サービス.</li> <li>2. 予防保守.</li> <li>2. 予防保守.</li> <li>2.1. データのバックアップ.</li> <li>2.2. PCIeSSD の予防保守.</li> <li>3. 障害時の対処.</li> <li>3-1. イベントログメッセージ.</li> <li>3-2. トラブルシューティング.</li> <li>3-3. PCIeSSD の実装位置確認.</li> <li>付録 A FlashMAXⅢマネージャ操作手順</li></ol> | 10<br>10<br>11<br>11<br>11<br>11<br>11<br>11<br>13<br>13<br>13<br>16<br>16<br>18<br>19<br>19<br>21                                           |
| <ol> <li>ミラーリング設定</li></ol>                                                                                                    | 10<br>10<br>11<br>11<br>11<br>11<br>11<br>11<br>13<br>13<br>13<br>16<br>18<br>19<br>19<br>21<br>22                                           |
| <ol> <li>ミラーリング設定</li></ol>                                                                                                    | 10<br>10<br>11<br>11<br>11<br>11<br>11<br>11<br>11<br>13<br>13<br>13<br>13<br>13<br>16<br>18<br>19<br>19<br>21<br>22<br>22<br>25             |
| <ol> <li>ミラーリング設定</li></ol>                                                                                                    | 10<br>10<br>11<br>11<br>11<br>11<br>11<br>11<br>13<br>13<br>13<br>13<br>16<br>18<br>19<br>19<br>19<br>19<br>22<br>25<br>27                   |
| <ol> <li>ミラーリング設定</li></ol>                                                                                                    | 10<br>10<br>11<br>11<br>11<br>11<br>11<br>11<br>13<br>13<br>13<br>16<br>16<br>18<br>19<br>19<br>21<br>22<br>25<br>27<br>27<br>28             |
| <ol> <li>ミラーリング設定</li></ol>                                                                                                    | 10<br>10<br>11<br>11<br>11<br>11<br>11<br>11<br>11<br>13<br>13<br>13<br>13<br>16<br>18<br>19<br>19<br>21<br>22<br>25<br>27<br>27<br>28<br>29 |

# 第1章 概要

本 PCleSSD を初めてお使いになる場合は、この章からお読みください。

ここでは、本 PCleSSD の運用上、注意していただきたい事項、ならびに、本 PCleSSD の特徴とハードウェアのセットアップについて説明します。

# 1. 仕様

(PCleSSD)

| 項目                                     |     | 仕                           | 様                | 備考                                   |
|----------------------------------------|-----|-----------------------------|------------------|--------------------------------------|
| 型番                                     |     | N8118-7002                  | N8118-7003       |                                      |
| 記憶容量                                   |     | 1.1TB                       | 2.2TB            |                                      |
| PCIバス                                  |     | PCI Express 2.0 準拠          |                  |                                      |
| PCI コネクタ                               |     | PCI Express (x8)            |                  |                                      |
| 最大 PCI バス転送レート                         |     | 5Gigabits/lane              |                  |                                      |
| 合計書込みバイト                               |     | 4PB (Write Life)            | 8PB (write Life) | 書込みバイト数が左記の値<br>に達すると読み取り専用に<br>なります |
| 外形寸法                                   |     | 68.91(幅)x167.54(長さ)mm       |                  |                                      |
| 質量                                     |     | 約 0.2kg                     |                  |                                      |
| 動作電圧                                   |     | 12V                         |                  |                                      |
| 消費電力(MAX)                              |     | Idle :15W<br>Operating :25W |                  |                                      |
| あ作℡培                                   | 動作時 | 温度 0°C~45°C<br>湿度 5%~95%    |                  | は雪したいこと                              |
| 判正'''''''''''''''''''''''''''''''''''' | 保管時 | 温度 -40°C~70°C<br>湿度 5%~95%  |                  |                                      |

## 2. PCIeSSD の特徴

本 PCleSSD は、PCle カードタイプの内蔵 SSD ユニットです。カード内で PCle インターフェースと NAND フラッシュメモリを接続することにより、高速データ転送を行うストレージデバイスです。

#### PCIeSSD カードの特徴

PCle カードタイプのソリッドステートドライブ 最大 5Gigabit/lane の PCI バス転送レート MLC タイプのフラッシュメモリを使用 低遅延で、IOPS(1 秒あたりの入出力速度)の高性能化 Windows の記憶域プールを使用したソフトウェア RAID レベル 0,1 の利用が可能

#### PCIeSSD カードの注意点

ブートドライブとしては使用できません。(OS 起動用のストレージが別途必要になります)

本製品は、書込み寿命を有する NAND フラッシュメモリを使用した有寿命部品になります。

お客様のご使用方法により、保証期間内に NAND フラッシュメモリの書込み寿命を迎える場合があります。

書込み寿命は、1.1TB 品は 4PB ライト、2.2TB 品は 8PB です。書き込み寿命に近づくと PCleSSD は読み取り専用になります。

保守期間内であっても、書込み寿命に達したものに対しては、有償交換になります。

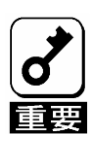

本PCleSSDカードは、PCI ホットプラグ機能をサポートしていません。

# 3. 各部の名称と機能

本 PCIeSSD の各部の名称を以下に説明します。

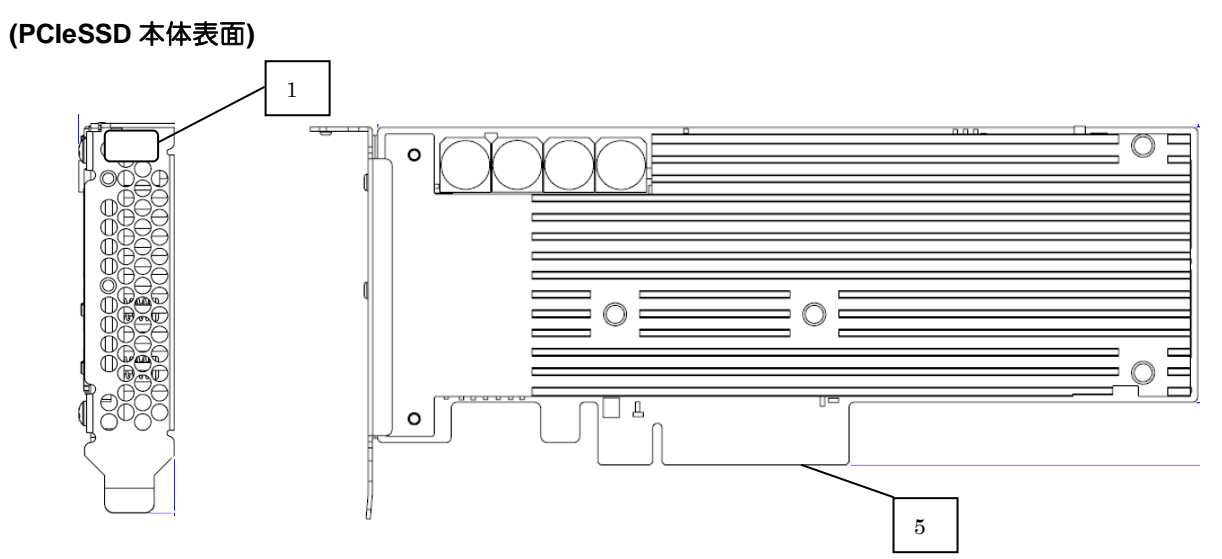

(PCleSSD 本体裏面)

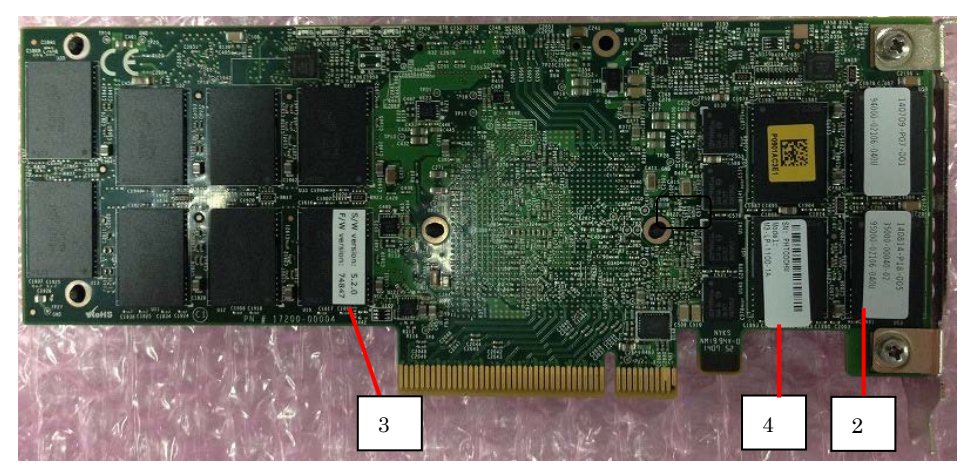

| 1 | N コードラベル<br>本 PCleSSD カードのNコードを表示しています。                     |
|---|-------------------------------------------------------------|
| 2 | HW ラベル<br>本 PCleSSD の管理レビジョンを表示しているラベルです。                   |
| 3 | FW レビジョンラベル<br>本 PCleSSD に実装されている FW のレビジョンを表示しているラベルです。    |
| 4 | カードシリアルラベル<br>本 PCleSSD のシリアル番号を表示しているラベルです。                |
| 5 | PCI Express コネクタ<br>本体装置の PCI スロット(PCI Express)に接続するコネクタです。 |

(添付品)

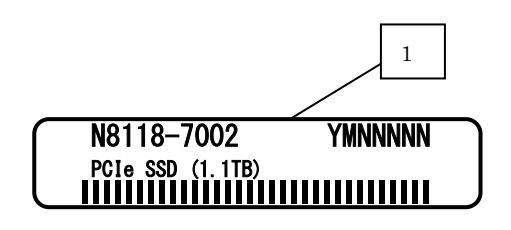

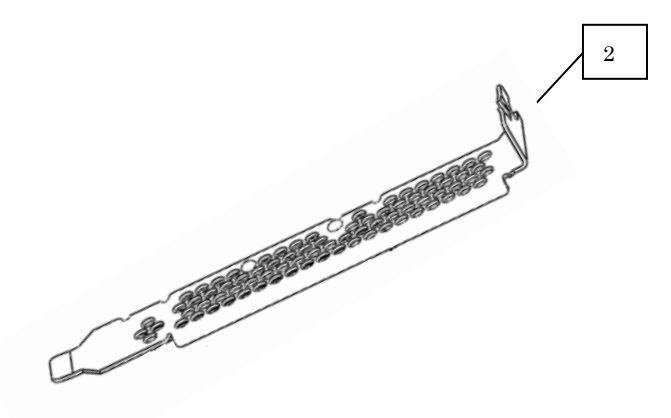

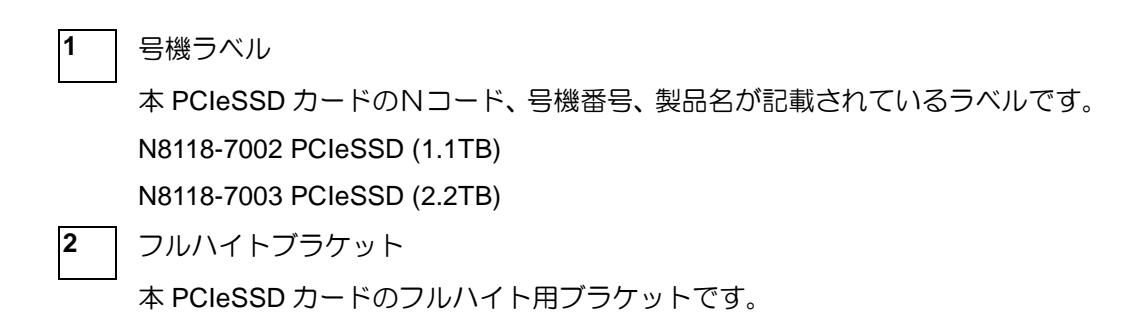

# 4. PCIeSSD の LED

本 PCleSSD カードには、ドライブのアクティビティやエラー状態を示す2つの LED が用意されています。

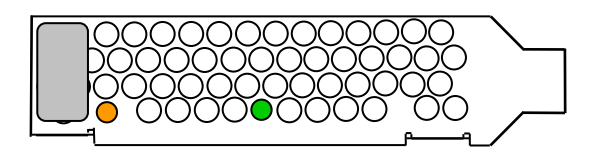

| 緑色 LED | 橙色 LED | 状態                            |
|--------|--------|-------------------------------|
| 消灯     | 消灯     | 電源 OFF                        |
| 点灯     | 点灯     | 電源 ON 状態で、driver がロードされていない状態 |
| 点灯     | 消灯     | 電源 ON 状態で、driver がロードされている状態  |
| 点滅     |        | Data Read 実行                  |
|        | 点滅     | Data Write 実行                 |
| 遅い点滅   | 遅い点滅   | LED 点灯確認(Location Beacon)     |

# 5. ハードウェアのセットアップ

本 PCIeSSD カードを本体装置に取り付ける際には、保守サービス会社または担当営業窓口に作業を依頼してください。

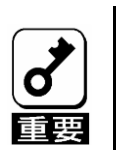

- 保守サービス会社または担当営業窓口に作業を依頼してください。
- オプションおよびケーブルは、弊社が指定する部品を使用してください。指定以外の 部品を取り付けた結果、誤動作または故障・破損についての修理は、保証期間内であ っても有償になります。

## 5-1. PCIeSSD カードの取り付け時の注意事項

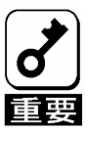

- PCleSSDカードの取り付けを行う前に、以下の注意事項を必ずお読みください。
- PCIスロット(PCI Express)には、本体装置により実装制限がある場合があります。 取り付ける前にお買い求めの販売店にご確認ください。
- 本PCIeSSDカードは、他のPCIボードとの混在使用を制限している場合があります。 本PCIeSSDカードを他のPCIボードと混在してご使用になる場合は、混在が可能かどうかお買い求めの販売店にご確認ください。
- 取り外した増設スロットカバーは大切に保管してください。

## **5-2.** ドライバのインストール

本製品をご使用いただくには、各オペレーティングシステムに対応するPCleSSDドライバをインストールす る必要があります。詳しくは、添付品の「N8118-7002-7003 PCleSSD Document/Driver CD」(CD-ROM 媒体) 内の「N8118-7002 PCle SSD アダプタ(1.1TB) N8118-7003\_PCle SSD アダプタ(2.2TB)ドライバー イン ストーレーションガイド」(¥doc¥N8118-7002-7003\_PCleSSD\_IG\_WS\_J.pdf)を参照してください。

ドライバー格納ディレクトリ ¥PCleSSDInstaller¥

## 5-3. ドライバのアンインストール

PCleSSDドライバをアンインストールする場合、アンインストール実行後、OS再起動の指示が出ますので 必ず、再起動を実行してください

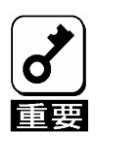

■ PCIeSSDドライバのアンインストールを行った場合、OS再起動の指示メッ セージが表示されますので、必ずOS再起動を実行してください。

# 6. 運用上のご注意~必ずお読みください~

#### 6-1. PCIeSSD の予防交換

詳細は、第3章 2.予防保守を参照してください。

#### 6-2. PCIeSSDの PCIe スロット BUS 番号

Windows システムの PCIe スロットの BUS 番号の対応は、以下の情報で判断します。 • Windows Server 2012/Windows Server 2012 R2

デバイスマネージャーのディスクドライブ配下にある Virident FlashMAX II Controller の「プロパティ」

に表示される[スロット BUS 番号]\*1

\*1:場所欄で表示される情報は、CPU番号、PCIスロット番号

場所欄()内で表示される情報は PCI バス番号、デバイス番号、機能番号を表示します。

| Virident Flash    | MAX III Controller のプロパティ 🍡 🎴               | { |
|-------------------|---------------------------------------------|---|
| 全般 ドライバー 詳細 イベ    | ג-עני אל                                    | _ |
| Virident FlashMAX | III Controller                              |   |
| デバイスの種類:          | システム デバイス                                   |   |
| 製造元:              | Virident Systems Inc                        |   |
| 場所:               | PCI Slot 10004 (PCI バス 45, デバイス 0, 機能<br>0) |   |
| デバイスの状態           |                                             |   |
| とのデバイスは正常に動作して    | ₩ <b>₹</b> ₹.                               |   |
|                   | OK キャンセル                                    |   |

• Utility software 「FlashMAXⅢ Manager」で表示される[スロット BUS 番号]
 デバイスの PCIe Location で表示される[スロット]

表示される情報は PCI バス番号、デバイス番号、機能番号を表示します。

FlashMAXIII Manager のデバイス表示画面

| 14<br>14                                               | FlashMA)                                       | ( III Manager 📃 🗕 🗖 🗙                                             |
|--------------------------------------------------------|------------------------------------------------|-------------------------------------------------------------------|
| 77-16(F) 接作(A) 表                                       | (ボ(V) ヘルプ(H)                                   |                                                                   |
| 🔶 🔿 🙇 📰 🖬 🖬                                            | 10                                             |                                                                   |
| FlashMAX III Manag     WIN-SEKBRIAQC     WIN-SEKBRIAQC | vých                                           |                                                                   |
| a 🗸 voch                                               | Davide Name vecto                              | Ne of 151139 Refeats                                              |
| <ul> <li>b All vgcc</li> <li>b All vgcd</li> </ul>     | Status (Doot Temp                              | enters 🔳 * C Driver: 52122700 (12254) Firmware/Rost PORt24882/ NA |
| s in vigee                                             | Card late                                      | Legation and Beacon                                               |
| > Wind                                                 | Sevial Number HSS31007                         | Conductor Name (6N-1EX0754000)                                    |
| a 🕷 voch                                               | Gard Typs VIR-M3-LP-1180-1A                    | POIe Location 102011 [DupDevice Function]                         |
|                                                        | Part 05000-00640-60                            | Baator: Cr.                                                       |
|                                                        | DOCT IN                                        |                                                                   |
|                                                        | Physical Partitions: Desire Message Deformance |                                                                   |
|                                                        | Device Details                                 |                                                                   |
|                                                        | Partition Settings                             | Additional Oxformation                                            |
|                                                        | Patton - vgcb0                                 | For more information, refer to the FlashWAX III user's quide.     |
|                                                        | Size READY                                     | Normal                                                            |
|                                                        | Node Nationum Capacity                         | Gard State Details                                                |
|                                                        | Renaring Life 93.51 %                          |                                                                   |

PCI スロットと Windows OS 上のデバイスマネージャで表示されるスロット番号の対応は本体装置添付の保守説明書を参照してください。

※ただし、本コマンドを実行するためには、添付品の「N8118-7002-7003 PCleSSD Document/Driver CD」 (CD-ROM 媒体)内の PCleSSD Windows 用ドライバをインストールする必要があります。

## 6-3. デバイスマネージャでの表示

Windows のシステムにおいて、デバイスマネージャで表示されるデバイス名と Utility ソフトで表示されるコントローラ名が異なりますが、動作上の問題はありません。

6-4. 制限事項

# 第2章 機能について

# 1. ミラーリング設定

(Windows)

本 PCleSSD では、Windows が持つ記憶域スペース機能を利用して、ミラーリングの設定を実施する事が 出来ます。

# 2. パトロールリード

パトロールリード(Patrol Read)は、物理デバイス全領域の不良をチェックする機能です。

PCleSSD のパトロールリードは、定期的に全てのデータの再配置を行うことにより、PCleSSD の後発不良を検出・修復することができます。

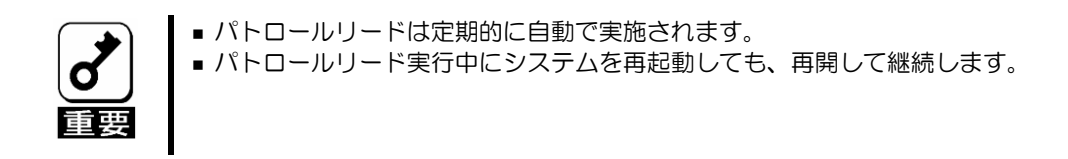

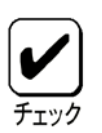

パトロールリード実行中は、PCIeSSDのアクセスLEDが頻繁に点滅します。

# 第3章 運用・保守

# 1. 保守サービス

保守サービスは、弊社の保守サービス会社、および弊社が認定した保守サービス会社によって実施されます。 お客様が保守サービスをお受けになるときのご相談は、弊社営業担当または代理店で承っておりますのでご 利用ください。

## 2. 予防保守

## **2-1**. データのバックアップ

万が一の場合に備え、定期的に PCIeSSD 内のデータをバックアップすることを推奨します。最適なバック アップ用ストレージデバイスやバックアップツールについては、弊社営業担当、または、お買い求めの販売 店にお問い合わせください。

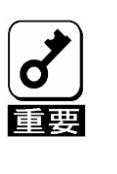

ハードウェアの構成を変更したり、BIOSの設定を変更したりした後は、WEBコンソールのバックアップ・リストア機能でシステム情報をバックアップします。詳しくは本体装置のユーザーズガイドの「3章(7.7.3 バックアップ・リストア)」を参照してください。 故障等によりシステム情報が消えた場合には、この情報をリストアすることによって交換以前と同じ状態にすることができます。

#### 2-2. PCIeSSD の予防保守

運用中に PCleSSD でエラーが発生したときは、イベントログを登録します。 エラーが発生した PCleSSD は故障する可能性があるため、なるべく早く交換してください。

イベントログの詳細については、P.13 4.1 イベントログメッセージを参照してください

・システムログ

| ソース     | Vgcm                                                                                             |
|---------|--------------------------------------------------------------------------------------------------|
| 種類      | 警告                                                                                               |
| イベント ID | Xxx                                                                                              |
| 説明      | VGC: [xx000008000119x1:A] SN XXXXXXXX:WARNING. vgcXX is<br>ADMIN OFFLINE state. Disable Firmware |

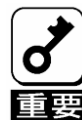

交換するPCleSSDを実装しているスロットを事前に確認してください。 確認方法は、下記の2つの方法があります。

① 1-4. PCIeSSDのPCIeスロットBUS番号により確認します

② Utility soft 「FlashMAXⅢ Manager」のBeaconボタンを実行することにより確認できます。
 詳細については本書の「3章(3-3. PCleSSDの実装位置確認)」を参照してください。

エラーの発生時のログデータ採取方法

エラー発生時は、以下の様にログデータの採取をお願いします。

本手順の「vgc-diags」実行により採取したvgc-diags-data配下のデータを保守サービス会社に お渡し願います。

(Windows)

1.Windows Server 2012/Windows Server 2012 R2上で、Windows PowerShellを起動します。 2.データを格納するエリアまで移動します。

3.utilityコマンド「vgc-diags」を実行します。

vgc-diagsを実行したエリア配下に、「vgc-diags-data」ディレクトリが作成されます。

PS C:¥Users¥Administrator> cd .. PS C:¥Users> cd work PS C:¥Users¥work> vgc-diags vgc-diags: 5.2.X.XXXXX

この操作を正しく終了しました。 PS C:¥Users¥work>

(Linux)

- 1.Linux上で端末を起動します。
- 2.データを格納するエリアまで移動します。
- 3. utilityコマンド「vgc-diags」を実行します。 vgc-diagsを実行したエリア配下に、「vgc-diags-data」ディレクトリが作成されます。

[root@localhost ~]# vgc-diags vgc-diags: 5.2.X.XXXXX

Creating vgc.diags.tar

Collecting diagnostic data [root@localhost ~]#

## 3. 障害時の対処

## 3-1. イベントログメッセージ

Windowsシステムイベントログには、PCIeSSD デバイスに関する何らかの異常を検出した場合、情報、警告、及びエ ラーのメッセージを表示します。以下のメッセージー覧でメッセージの意味、対処方法を確認してください。 なお、すべてのイベントのイベントソースは【vgcm】で登録します。

エラーメッセージ

| ID | Message Code              | イベントログメッセージ                          | 意味              | 対処方法      |
|----|---------------------------|--------------------------------------|-----------------|-----------|
| 3  | VGC:[xx000008000219x3:E]  | Drive 'X' was shut down because of   | ドライブ'X'は高       | 保守サービス    |
|    |                           | high temperature. Improve airflow.   | 温のためシャット        | 会社に連絡し    |
|    |                           | Consider BIOS settings with higher   | ダウンしました。        | PCIeSSDを交 |
|    |                           | fan speed or using another PCIe      |                 | 換してください。  |
|    |                           | slot.                                |                 |           |
| 3  | VGC:[xx00000039910x3:E]   | Low flash reserves. Run vgc-diags    | フラッシュの容量        | 保守サービス    |
|    |                           | and send the diags archive to        | が低下した。          | 会社に連絡し    |
|    |                           | technical support. Then, replace     |                 | PCIeSSDを交 |
|    |                           | this card.                           |                 | 換してください。  |
| 3  | VGC:[xx00000800310ex3:E]  | Cannot access some flash chips       | PCIeSSD上の、      | 保守サービス    |
|    |                           | (detail: mcb X, addr X, X, x).       | いくつかの Flash     | 会社に連絡し    |
|    |                           | Capture diagnostic information       | メモリへのアクセ        | PCIeSSDを交 |
|    |                           | using vgc-diags utility. Then,       | スが出来ない。         | 換してください。  |
|    |                           | replace this card.                   |                 |           |
| 3  | VGC:[xx00001000750ex3:E]  | Missing flash slices (detail: aO     | Flash メモリの      | 保守サービス    |
|    |                           | 0x3f/0x30). Capture diagnostic       | slice へのアクセ     | 会社に連絡し    |
|    |                           | information using vgc-diags          | スでエラーが発         | PCIeSSDを交 |
|    |                           | utility. Then, replace this card.    | 生。HW 障害         | 換してください。  |
| 3  | VGC:[xx000000ffff00x3:E]  | The card is in frozen state (detail: | 本カードはフリー        | 保守サービス    |
|    |                           | XXXX ). Capture diagnostic           | ズしました。          | 会社に連絡し    |
|    |                           | information using vgc-diags          |                 | PCIeSSDを交 |
|    |                           | utility. Then, replace this card.    |                 | 換してください。  |
|    |                           | Freezing IOs on dev_id X             |                 |           |
| 3  | VGC: [xx00000400d01003:E] | Partition vgcXX is in NOT READY      | Partition vgcXX | 保守サービス    |
|    |                           | state. Run vgc-diags and send the    | は、Ready状態で      | 会社に連絡し    |
|    |                           | diagnostics archive to technical     | はない             | PCIeSSDを交 |
|    |                           | support.                             |                 | 換してください。  |
| 3  | VGC:[xx00000003a810x3:E]  | Partition vgcXX is in READ-ONLY      | vgcXXの          | 保守サービス    |
|    |                           | state. Run vgc-diags and send the    | PCIeSSDが読み      | 会社に連絡し    |
|    |                           | diagnostics archive to technical     | 取り専用モードに        | PCIeSSDを交 |
|    |                           | support. Extra information           | なっている           | 換してください。  |
|    |                           | follows:                             |                 |           |
| 3  | VGC:[xx000004028400x3:E]  | Firmware Version Mismatch:           | ファームウェアの        | 保守サービス    |
|    |                           | Firmware for drive 'X' (PCI          | バージョン不正         | 会社に連絡し    |
|    |                           | XXX:XX.X) is XXXXX, expected XXXXX.  |                 | PCIeSSDを交 |
|    |                           | Please use the latest driver and     |                 | 換してください。  |
|    | <b>-</b>                  | tirmware                             |                 |           |
| 3  | VGC:[xx000008050d0e03:E]  | Drive 'X' put to offline state due   | ドライブ'X'は温       | 保守サービス    |
|    |                           | to Trermal throttling (temp= XXC).   | 度スロットリング        | 会社に連絡し    |
|    |                           |                                      | (temp=XXC)のた    | PCIeSSDを交 |
|    |                           |                                      | め、offline状態に    | 換してください。  |
|    |                           |                                      | なりました。          |           |

| 3 | VGC:[xx000008051e0ex3:E] | Temperature (X C) crossed the<br>shutdown threshold for drive<br>'X' .¥n | 温度値(X C)はド<br>ライブ' X' のシャ<br>ットダウン閾値を<br>超えました | 保守サービス<br>会社に連絡し<br>PCIeSSDを交<br>換してください。 |
|---|--------------------------|--------------------------------------------------------------------------|------------------------------------------------|-------------------------------------------|
|---|--------------------------|--------------------------------------------------------------------------|------------------------------------------------|-------------------------------------------|

#### 警告メッセージ

| ID | Message Code             | イベントログメッセージ                                                                                                    | 意味                                        | 対処方法                       |
|----|--------------------------|----------------------------------------------------------------------------------------------------|-------------------------------------------|----------------------------|
| 3  | VGC:[xx000008051c0e01:A] | Drive 'X' temperature XX C exceeds<br>warning threshold.<br>Improve airflow. Consider BIOS<br>settings with higher fan speed or<br>using another PCIe slot. | ドライブ' X' がワ<br>ーニング閾値を<br>越える温度<br>XX℃です。 | 保守サービス<br>会社に連絡し<br>てください。 |
| 3  | VGC:[xx000000009d10x1:A] | Partition vgcXX is in ADMIN OFFLINE<br>state. Disable and Enable the<br>Device to bring it back online.                                                     | パーティション<br>vgcXX が<br>OFFLINE になりま<br>した。 | 保守サービス<br>会社に連絡し<br>てください。 |
| 3  | VGC:[xx000002006516x1:A] | Low remaining life[XX.XX%].<br>Prepare to replace this card soon.                                                                                           | PCIeSSD の残寿<br>命が XX.XX%以下<br>に低下         | 保守サービス<br>会社に連絡し<br>てください。 |

#### 情報メッセージ

| ID | Message Code              | イベントログメッセージ                                                                                                    | 意味                                                                                                 | 対処方法                                           |
|----|---------------------------|----------------------------------------------------------------------------------------------------|----------------------------------------------------------------------------------------------------|------------------------------------------------|
| 1  | VGC:[xx00000000300x3:1]   | vgcm version is X.X.X.XXXXX.                                                                                                    | PCIeSSDのバージョンは<br>X.X.X.XXXXX                                                                      | _                                              |
| 1  | VGC:[xx000004023000x3:I]  | Detected Drive vgcX, firmware<br>revision XXXXX, XXXXX, Option ROM<br>rev XXXXX.                                                    | ドライブ vgcX のファー<br>ムウェア レビジョンは<br>XXXXX                                                             | _                                              |
| 1  | VGC: [xx000000000410x3:I] | Started device vgcXX. Size xx bytes                                                                                                 | デバイス vgcXXが起<br>動。<br>サイズは xx byte                                                                 | -                                              |
| 1  | VGC: [xx000004000100x3:I] | Drive vgcX has been shut down.                                                                                                    | ドライブ vgcXはシャット<br>ダウンした                                                                            | _                                              |
| 1  | VGC: [xx000004029d00x3:I] | Drive 'a' (PCI XXX:XX.X rev XX)<br>controller X. Installed firmware is<br>compatible but recommended<br>firmware version is: XXXXX. | ドライブ'a'(PCI<br>XXX:XX.X)にインストー<br>ルされているFirmware<br>は互換性はありますが、<br>推奨FirmwareのVersion<br>はXXXXXです。 | 保守サービス<br>会社に連絡し<br>PCIeSSD を交<br>換してくださ<br>い。 |
| 1  | VGC:[xx00000805130ex3:I]  | Thermal Throttling enabled for drive 'X'.                                                                                           | ドライブ'X'のThermal<br>Throttlingの設定                                                                   | _                                              |
| 1  | VGC:[xx00000805120ex3:I]  | Power Throttling enabled for drive<br>'X' with power limit of XXXXX mW.                                                             | ドライブ'X'のPower<br>Throttlingの設定                                                                     | -                                              |
| 1  | VGC:[xx00000805200ex3:I]  | Drive 'X' performance set to X% due<br>to Power throttling.                                                                         | ドライブ'X'の性能は、<br>Power Throttlingのため<br>X%にする                                                       | -                                              |
| 1  | VGC:[xx00000805210ex3:I]  | Drive 'X' performance set to X% due<br>to Thermal throttling(temp = XC).                                                            | ドライブ'X'の性能は、<br>Thermal Throttlingのた<br>めX%にする                                                     | -                                              |
| 1  | VGC:[xx000008050f0e03:1]  | Power Throttling disabled for drive 'X' .                                                                                           | ドライブ'X'のPower<br>Throtting(はdisabledです。                                                            | -                                              |

| 1 | VGC:[070000003a61003:I]  | System validation in progress. This | システム検証中。      | _ |
|---|--------------------------|-------------------------------------|---------------|---|
|   |                          | may take a little while.            |               |   |
| 1 | VGC:[xx000004023a00x3:I] | Drive 'X' top assembly serial no    | ドライブ 'X' のシリア | - |
|   |                          | XXXXXXXX                            | JLNO          |   |

## 3-2. トラブルシューティング

本 PCleSSD カードを使用した本体装置がうまく動作しないときや、ユーティリティが正しく機能しないときは次の点について確認してください。また、該当する項目があったときは、処理方法に従った操作をしてください。

#### (1) PCIeSSD が認識できない

- □  $\triangle$   $\triangle$  PCIeSSDカードがまっすぐ奥までPCI スロットに実装されていますか? → 正しく実装してください。
- □ 本PCleSSDカードを実装制限があるPCI スロットに実装していませんか?
   → 本体装置の実装制限を確認後、正しいスロットに実装してください。

上記の処置を実施しても認識されない場合は、PCleSSD カードの故障が考えられます。保守サービス会社、または購入された販売店へ連絡してください。

#### (2) PCIeSSD が故障した

保守サービス会社、または購入された販売店へ連絡してください。

#### (3) オペレーティングシステムのディスクマネージャーに表示されない

■ デバイスドライバがインストールされていますか?
 → 第1章 6-2.ドライバのインストールを参照してください。
 上記の処置を実施しても認識されない場合は、PCleSSDカードの故障が考えられます。保守サービス会社、または購入された販売店へ連絡してください。

#### (4) アクセス LED が点滅する

□ 使用していないのに、頻繁にアクセスLEDが点滅する。
 →パトロールリードが動作した場合、特に使用していない状態でもアクセス LED が点滅します。

| LED           |               | 状態                            |
|---------------|---------------|-------------------------------|
| Green         | Amber         |                               |
| OFF           | OFF           | 電源 OFF                        |
| ON            | ON            | 電源 ON 状態で、Driver がロードされていない状態 |
| ON            | OFF           | 電源 ON 状態で、Driver がロードされている    |
| Flash         |               | Data Read 実行                  |
|               | Flash         | Data Write 実行                 |
| Slow<br>Flash | Slow<br>Flash | 点灯チェック時 (Location Beacon)     |

#### (5) オペレーティングシステムで PCleSSD への書き込み時の I/O エラー

- PCIeSSDがEnd of Life(EOL)であり、書込み保護モード(読み取り専用)に入った状態
   →Windows イベントログにおいて、下記のエントリを報告している可能性があります。
  - ・イベント ID 3: 残寿命低下[xx.xx%] (5%以下)
  - ・イベント ID 3: partition vgcXX は READ-ONLY 状態です

→vgc-monitor コマンドを使用することにより、PCleSSD デバイスの状態を確認し、 PCleSSD が読み取り専用である事を確認できます。

#### (windows)

- 1. PowerShell ウインドウを起動します。
- 下記コマンドを実行します。 vgc-monitor.exe –d vgcXX
- 上記コマンド実行によりされるメッセージにおいて、Remaining Life の数値が 0%になっていることを確認します。 Remaining Life : 0.00%
- 4. OS シャットダウンから、本体装置の AC 電源の OFF まで実行し、該当の PCIeSSD を交換して下さい。

## 3-3. PCIeSSD の実装位置確認

```
(Windows)
```

Utility soft「FlashMAXII Manager」による実装位置確認方法を示します。

- 1章6-2. PCIeSSDのPCIeスロットBUS番号より、実装位置を確認するPCIeSSDが実装されている BUS番号を確認します。
- Windowsの「スタート」メニューより、「FlashMAXⅢ Manager」を起動し、「Location and Beacon」 のPCIe Locationの位置が一致する場所を確認します。

| FlashMAX III Manage                                                                                                    | vgcb                                                                                                    |                                                                |                                                                                                    |                      |
|----------------------------------------------------------------------------------------------------|----------------------------------------------------------------------------------------------------|----------------------------------------------------------------|----------------------------------------------------------------------------------------------------|----------------------|
| WIN-9EKBRIAQCE     WIN-9EKBRIAQCE     Win-9EKBRIAQCE     Win-9EKBRIAQCE     WIN-9EKBRIAQCE     WIN-9EKBRIAQCE     WIN-9EKBRIAQCE     WIN-9EKBRIAQCE     WIN-9EK | Device Name worb<br>Health<br>Status <b>Status</b><br>Card Infe<br>Serial Number: HG<br>Oard Type VIF                     | Temperature  <br>521087<br>I-M3-LP-1100-1A                     | Ac of 15559<br>Version<br>C Drive: 5257701 (1254) Frankra/Rott ROtt<br>Leation and Reace<br>Consuter Name 001-90:00760-000L<br>Diple province for<br>Displayments (1004) | Refresh<br>248427 NA |
|                                                                                                    | Part 350<br>Boot NA<br>Physical Partitions Devi                                                                           | ze Mappine   Performance                                       | Beaton: On                                                                                                    |                      |
|                                                                                                    | Partition Settings                                                                                                    |                                                                | Additional Information                                                                                                    |                      |
|                                                                                                    |                                                                                                    | Partition - vgcb0                                              | For more information, refer to the FlashMAX                                                                                                    | < 🗉 user's guide     |
|                                                                                                    | State:                                                                                                    | READY                                                          | Normal                                                                                                    |                      |
|                                                                                                    | Mode:                                                                                                    | Maximum Capacity                                               | Gard State Details:                                                                                                    |                      |
|                                                                                                    |                                                                                                    | 99.51 %                                                        |                                                                                                    |                      |
|                                                                                                    | Remaining Life:                                                                                                    |                                                                | None                                                                                                    |                      |
|                                                                                                    | Remaining Life:<br>Rash Reserves Left:                                                                                    | 99.25 %                                                        |                                                                                                    |                      |
|                                                                                                    | Remaining Life:<br>Rash Reserves Left:<br>Usable Capacity:                                                                | 99.25 %<br>1.111 GB                                            | Action Required                                                                                                    |                      |
|                                                                                                    | Remaining Life:<br>Rash Reserves Left:<br>Usable Capacity:<br>Total Bytee Read:                                           | 99.25 %<br>1.111 GB<br>74,029 GB                               | Action Required                                                                                                    |                      |
|                                                                                                    | Remaining Life:<br>Rash Reserves Left:<br>Uesble Capacity:<br>Total Bytes Read:<br>Total Bytes Witten:                    | 59.25 %<br>1.111 GB<br>74.029 GB<br>41,644 GB                  | Action Required<br>Temp Throttles Inactive                                                                                                    |                      |
|                                                                                                    | Remaining Life:<br>Risch Reserves Left:<br>Usable Capacity:<br>Total Bytes Relad:<br>Total Bytes Witten:                  | 99.25 %<br>1,111 G8<br>74,029 G8<br>41,644 GB<br>Modity vgcb0. | Action Required Temp Trratiles Required                                                                                                    |                      |
|                                                                                                    | Pernening Life:<br>Rash Reserves Left:<br>Uasble Capacity:<br>Total Bytes Read:<br>Total Bytes Wetten:<br>Device Settings | 99.25 %<br>1,111 GB<br>74,029 GB<br>41,644 GB<br>Medity vgcb0. | Action Required                                                                                                    |                      |

3. Beaconボタンを押し、PCIeSSDリアのLEDを点滅させます。

| WIN-9EKBRIAQGE                                                                                            | vgco                                                                                |                                                              |         |                                                                                    |                                                                     |
|----------------------------------------------------------------------------------------------------|-------------------------------------------------------------------------------------|--------------------------------------------------------------|---------|------------------------------------------------------------------------------------|---------------------------------------------------------------------|
| <ul> <li>▶ 38 vgca</li> <li>▶ 38 vgcd</li> <li>▶ 38 vgcd</li> <li>▶ 38 vgcd</li> <li>▶ 38 vgcd</li> </ul> | Davice Name vgcb<br>Health<br>Status: <b>Cont</b><br>Gard Info<br>Seriel Number: HO | Temperature<br>521005                                        | × 391°C | Version<br>Driver: 52.0.77790 (1225<br>Location and Beacon<br>Computer Name: ADV-5 | Ac of: 10.27.34 Refresh H) Firmware/Boot R014.7184.7/ NA EKBRIAGOBL |
| ⊧ 48g vgch                                                                                                | Part 35<br>Boot: NA<br>Physical Partitions Devi                                     | K-MIS-LP-1100-1A<br>000-00040-02<br>De Mapping   Performance |         | POIe Location: 045.01<br>Beacors 00ff                                              | (Bus:Device Function)                                               |
|                                                                                                    | Device Details                                                                      |                                                              |         | Additional Information                                                             | im                                                                  |
|                                                                                                    | Partition aettings                                                                  | Destroy week 0                                               |         | For more information                                                               | on, refer to the FlashMAX III user's guide.                         |
|                                                                                                    | States                                                                              | Panton Vgcou                                                 |         |                                                                                    | Henry                                                               |
|                                                                                                    | Moder                                                                               | Maximum Canachy                                              |         | Over State Details:                                                                | normal                                                              |
|                                                                                                    | Bemaining Life:                                                                     | 99.12 2                                                      |         |                                                                                    |                                                                     |
|                                                                                                    | Rash Reserves Left:                                                                 | 99.25 %                                                      |         |                                                                                    | None                                                                |
|                                                                                                    | Usable Capacity:                                                                    | 1.111 GB                                                     |         | Action Required                                                                    |                                                                     |
|                                                                                                    | Total Bytes Read:                                                                   | 84,978 GB                                                    |         |                                                                                    |                                                                     |
|                                                                                                    | Total Bytes Witten:                                                                 | 47,422 GB                                                    |         | Temp Throttle:                                                                     | Inactive                                                            |
|                                                                                                    |                                                                                     | Modify vgcb0                                                 |         |                                                                                    |                                                                     |
|                                                                                                    |                                                                                     |                                                              |         |                                                                                    |                                                                     |

1章 4. PCIeSSDのLEDの緑色LED/橙色LEDが両方とも遅い点滅になっているスロットが対象PCIeSSD になります。

4. 実装位置確認後、再度Beaconボタンを押し、PCIeSSDリアのLEDを消灯させます。

※ただし、本コマンドを実行するためには、添付品の「N8118-7002-7003 PCIeSSD Document/Windows Driver CD」(CD-ROM 媒体)内のPCIeSSD Windows用ドライバをインストールする必要があります。

# 付録 A FlashMAXIIマネージャ操作手順

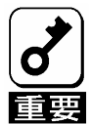

 以降の作業を実行するためには、添付品の「N8118-7002-7003 PCleSSD Document/Windows Driver CD」(CD-ROM媒体)内の PCleSSDドライバをインストールする必要があります。

# 1. 起動方法

Windows のスタートメニューを起動します。 (下記例は、Windows Server 2012 R2 での操作例になります。)

#### 「スタート」メニュー表示

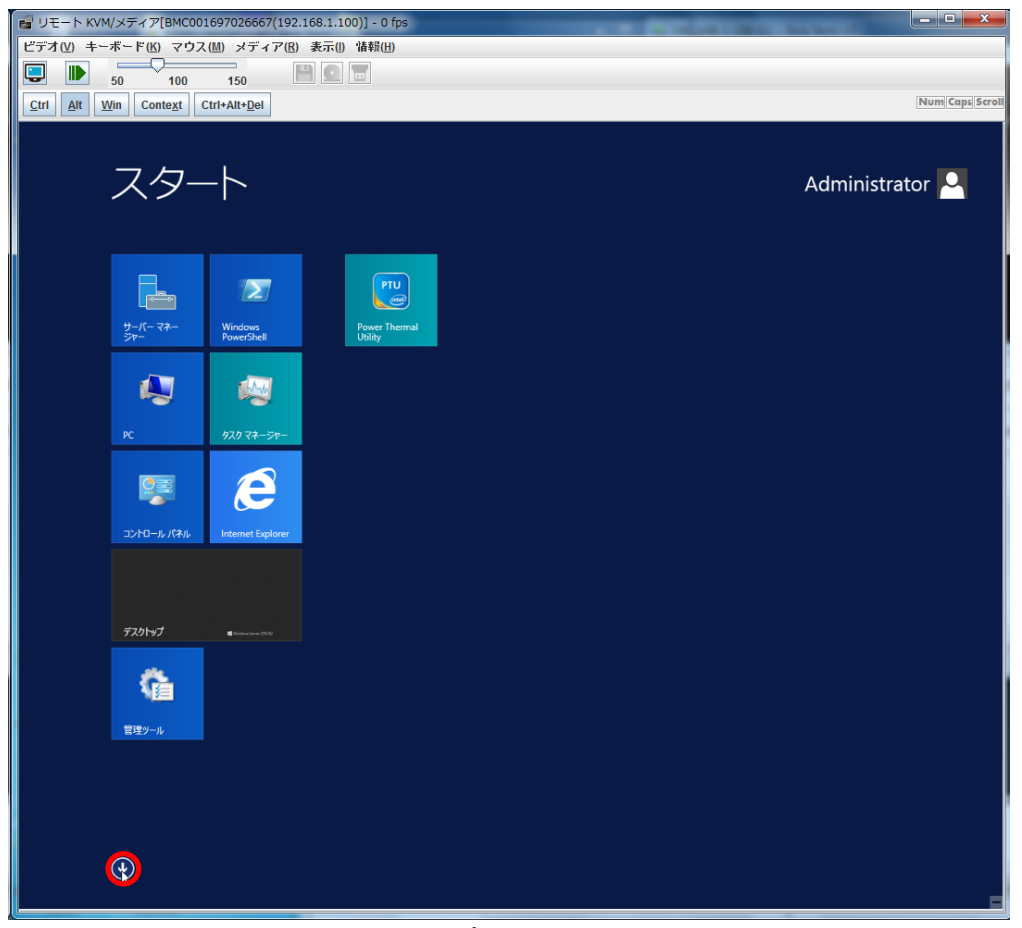

メニュー下部の↓をクリックし、アプリの表示をします。

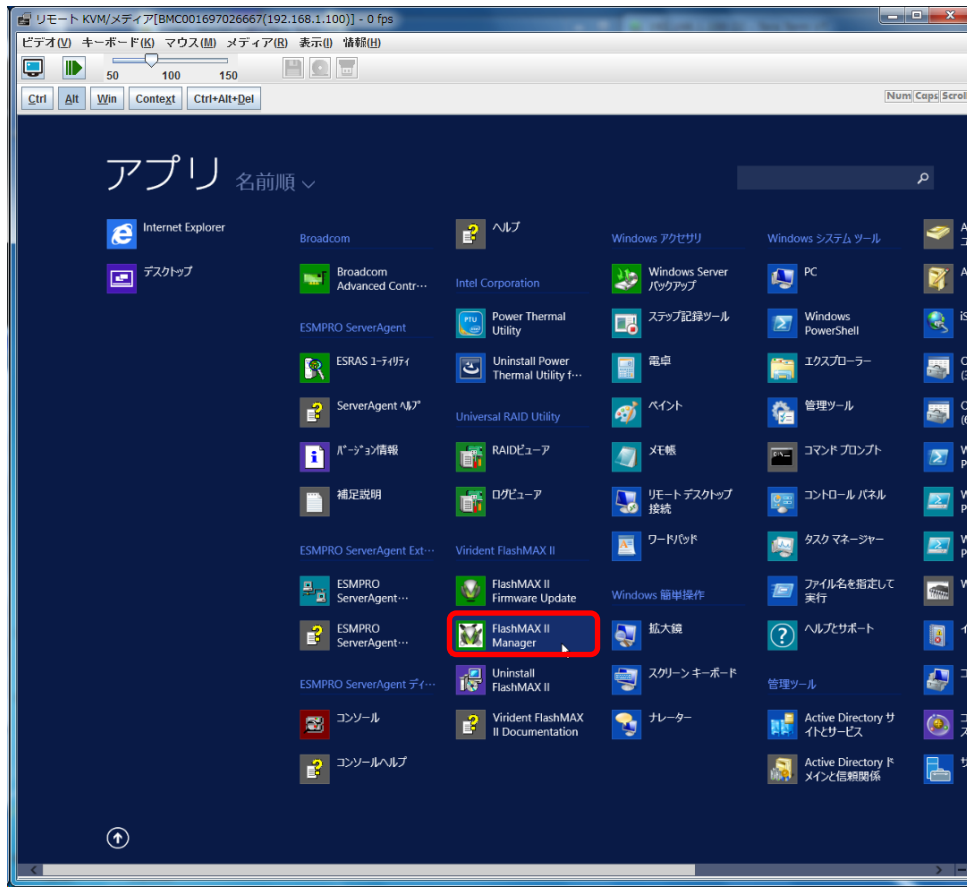

「スタート」メニュー上の FlashMAXII Manager を選択し、起動します。

FlashMAXIIマネージャ画面が起動します。

|                           | FlashMAX III Manager                                                                                         |                                                                                             |                                                                                     |                                                                                                    |                                                                                                    |                                                                                                    |                                                                                                    |
|---------------------------|----------------------------------------------------------------------------------------------------|---------------------------------------------------------------------------------------------|-------------------------------------------------------------------------------------|----------------------------------------------------------------------------------------------------|----------------------------------------------------------------------------------------------------|----------------------------------------------------------------------------------------------------|----------------------------------------------------------------------------------------------------|
| ノアイル(F) 操作(A) 表示(V)       | ) ∧ルプ(H)                                                                                                    |                                                                                             |                                                                                     |                                                                                                    |                                                                                                    |                                                                                                    |                                                                                                    |
| 🗢 🔿 🙍 🖬 📓 🖬               |                                                                                                    |                                                                                             |                                                                                     |                                                                                                    |                                                                                                    |                                                                                                    |                                                                                                    |
| 😣 FlashMAX III Manage 🛛 W | IN-9EKBRIA                                                                                                   | )GBL                                                                                        |                                                                                     |                                                                                                    |                                                                                                    |                                                                                                    |                                                                                                    |
| ▲ WIN-9EKBR3AQGE          |                                                                                                    |                                                                                             |                                                                                     |                                                                                                    |                                                                                                    |                                                                                                    |                                                                                                    |
| þ 🖉 vgca 🔨                |                                                                                                    |                                                                                             | -                                                                                   |                                                                                                    |                                                                                                    |                                                                                                    |                                                                                                    |
| N VQCD                    |                                                                                                    |                                                                                             |                                                                                     |                                                                                                    |                                                                                                    | -                                                                                                    |                                                                                                    |
| b All vgcd                |                                                                                                    |                                                                                             |                                                                                     |                                                                                                    | DEN                                                                                                    |                                                                                                    |                                                                                                    |
| þ 💐 vgce                  |                                                                                                    |                                                                                             |                                                                                     |                                                                                                    |                                                                                                    |                                                                                                    |                                                                                                    |
| k Wgcf                    |                                                                                                    |                                                                                             |                                                                                     |                                                                                                    |                                                                                                    |                                                                                                    | Support Site                                                                                                    |
| b 🖉 vach                  |                                                                                                    |                                                                                             |                                                                                     |                                                                                                    |                                                                                                    | D6 1616                                                                                                    | Defeat                                                                                                    |
| ,                         | -FlashMAX III                                                                                                | Device                                                                                      |                                                                                     |                                                                                                    |                                                                                                    | HS OF TOTO                                                                                                    | Hainsan                                                                                                    |
|                           | Driver Vers                                                                                                  | ion: 5.2.0.77790 (1225                                                                      | iii) Windos                                                                         | s Editions Microso                                                                                                    | ft Windows Server 2                                                                                                    | 012 Fl2 Datacenter 🖽                                                                                                    | <b>65</b> 6.3.9600                                                                                                    |
|                           | Committee                                                                                                    | In the INNER PERSON                                                                         | De Desser                                                                           | an Intel51                                                                                                    | Franks 6 Markel 61 S                                                                                                    | inners 7 John (P) Versi                                                                                                    | P) OR LET-JAM - A                                                                                                    |
|                           | Computer r                                                                                                   | ABINE VILN-SEKDINUMUK                                                                       | abi Pridee                                                                          | 8 2.80G                                                                                                    | iHz                                                                                                    | reppine it interand second                                                                                                    | UV OFU E7-4080 92                                                                                                    |
|                           |                                                                                                    |                                                                                             | Install                                                                             | d Memory: 256 GB                                                                                                    |                                                                                                    |                                                                                                    |                                                                                                    |
|                           |                                                                                                    |                                                                                             |                                                                                     |                                                                                                    |                                                                                                    |                                                                                                    |                                                                                                    |
|                           |                                                                                                    |                                                                                             |                                                                                     |                                                                                                    |                                                                                                    |                                                                                                    | =                                                                                                    |
|                           | -Details of FI                                                                                               | achMAX III Devices                                                                          |                                                                                     |                                                                                                    |                                                                                                    |                                                                                                    | =                                                                                                    |
|                           | Details of FI<br>Name                                                                                        | ashMAX III Devices                                                                          | Temperature                                                                         | Remaining Life                                                                                                    | Serial Number                                                                                                    | Card Type                                                                                                    | Usable Capacity                                                                                                    |
|                           | Details of FI<br>Name<br>vgca                                                                                | achMAX III Devices<br>Status<br>Good                                                        | Temperature<br>43 °C                                                                | Remaining Life<br>99.50 %                                                                                                    | Serial Number<br>PHT000HQ                                                                                                | Card Type<br>VIR-M3-LP-1100-1A                                                                                                    | Usable Capacity<br>1,111 GB                                                                                                    |
|                           | Details of FI<br>Name<br>vgca<br>vgcb                                                                        | achMAX III Devices<br>Status<br>Sood<br>Sood                                                | Temperature<br>43 °C<br>40 °C                                                       | Remaining Life<br>99.50 %<br>99.49 %                                                                                                    | Serial Number<br>PHT000HQ<br>HGS21006                                                                                    | Card Type<br>VIR-M3-LP-1100-1A<br>VIR-M3-LP-1100-1A                                                                                                    | Usable Capacity<br>1,111 GB<br>1,111 GB                                                                                                    |
|                           | Details of FI<br>Name<br>vgcs<br>vgcb<br>vgcc                                                                | achMAX III Devices<br>Status<br>Sood<br>Sood<br>Sood                                        | Temperature<br>43 °C<br>40 °C<br>37 °C                                              | Remaining Life<br>99.50 %<br>99.49 %<br>99.48 %                                                                                                    | Senal Number<br>PHT000HQ<br>HGS21006<br>HGS21005                                                                         | Card Type<br>VIR-M3-LP-1100-1A<br>VIR-M3-LP-1100-1A<br>VIR-M3-LP-1100-1A                                                                                     | Usable Capacity<br>1,111 GB<br>1,111 GB<br>1,111 GB                                                                                                    |
|                           | Details of F<br>Name<br>vgca<br>vgcb<br>vgcc<br>vgcd                                                         | schMAX III Devices<br>Status<br>Good<br>Good<br>Good<br>Good                                | Temperature<br>43 °C<br>40 °C<br>37 °C<br>40 °C                                     | Remaining Life<br>99.50 %<br>99.49 %<br>99.48 %<br>99.51 %                                                                                                    | Senal Number<br>PHT000HQ<br>HGS21006<br>HGS21005<br>HGS21008                                                             | Card Type<br>VIR-M3-LP-1100-1A<br>VIR-M3-LP-1100-1A<br>VIR-M3-LP-1100-1A<br>VIR-M3-LP-1100-1A                                                                | Usable Capacity<br>1,111 GB<br>1,111 GB<br>1,111 GB<br>1,111 GB                                                                                                 |
|                           | Details of FI<br>Name<br>vgcs<br>vgcb<br>vgcc<br>vgcd<br>vgcd<br>vgce                                        | schMAX III Devices<br>Status<br>Good<br>Good<br>Good<br>Good<br>Good                        | Temperature<br>43 °C<br>40 °C<br>37 °C<br>40 °C<br>40 °C                            | Remaining Life<br>99.50 %<br>99.49 %<br>99.48 %<br>99.51 %<br>99.51 %                                                                                                    | Senal Number<br>PHT000HQ<br>HGS21006<br>HGS21005<br>HGS21008<br>HGS21007                                                 | Card Type<br>VIR-M3-LP-1100-1A<br>VIR-M3-LP-1100-1A<br>VIR-M3-LP-1100-1A<br>VIR-M3-LP-1100-1A<br>VIR-M3-LP-1100-1A                                           | Usable Capacity<br>1,111 GB<br>1,111 GB<br>1,111 GB<br>1,111 GB<br>1,111 GB                                                                                     |
|                           | Details of FI<br>Name<br>vgca<br>vgcb<br>vgcc<br>vgcd<br>vgcd<br>vgcf                                        | schMAX III Devices<br>Status<br>Good<br>Good<br>Good<br>Good<br>Good<br>Good                | Temperature<br>43 °C<br>40 °C<br>37 °C<br>40 °C<br>40 °C<br>40 °C<br>40 °C          | Remaining Life<br>99.50 %<br>99.49 %<br>99.48 %<br>99.51 %<br>99.51 %<br>99.51 %                                                                                                    | Senal Number<br>PHT000HQ<br>HGS21005<br>HGS21005<br>HGS21005<br>HGS21007<br>HGS21007                                     | Card Type<br>VIR-M3-LP-1100-1A<br>VIR-M3-LP-1100-1A<br>VIR-M3-LP-1100-1A<br>VIR-M3-LP-1100-1A<br>VIR-M3-LP-1100-1A                                           | Usable Capacity<br>1,111 GB<br>1,111 GB<br>1,111 GB<br>1,111 GB<br>1,111 GB<br>1,111 GB                                                                         |
|                           | Details of FI<br>Name<br>Vgc2<br>Vgcb<br>Vgcc<br>Vgcd<br>Vgce<br>Vgcf<br>Vgcg                                | schMAX III Devices<br>Status<br>Good<br>Good<br>Good<br>Good<br>Good<br>Good<br>Good<br>Goo | Temperature<br>43 °C<br>40 °C<br>37 °C<br>40 °C<br>40 °C<br>40 °C<br>40 °C          | Remaining Life<br>99.50 %<br>99.49 %<br>99.48 %<br>99.51 %<br>99.51 %<br>99.43 %<br>99.51 %                                                                                                    | Senal Number<br>PHT000HQ<br>HGS21005<br>HGS21005<br>HGS21007<br>HGS21007<br>HGS21004<br>HGS21009                         | Card Type<br>VIR-M3-LP-1100-1A<br>VIR-M3-LP-1100-1A<br>VIR-M3-LP-1100-1A<br>VIR-M3-LP-1100-1A<br>VIR-M3-LP-1100-1A<br>VIR-M3-LP-1100-1A                      | Usable Capacity<br>1,111 GB<br>1,111 GB<br>1,111 GB<br>1,111 GB<br>1,111 GB<br>1,111 GB<br>1,111 GB                                                             |
|                           | Details of FI<br>Name<br>vgcs<br>vgcb<br>vgcc<br>vgcd<br>vgce<br>vgcd<br>vgcg<br>vgch                        | eshMAXIII Devices<br>Status<br>Good<br>Sood<br>Good<br>Good<br>Good<br>Good<br>Sood<br>Sood | Temperature<br>43 °C<br>40 °C<br>40 °C<br>40 °C<br>40 °C<br>40 °C<br>40 °C<br>41 °C | Remaining Life<br>995.50 %<br>994.49 %<br>995.51 %<br>995.51 %<br>995.51 %                                                                                                    | Senal Number<br>PHT000HQ<br>HGS21005<br>HGS21005<br>HGS21008<br>HGS21008<br>HGS21004<br>HGS21009<br>PHT000HP             | Card Type<br>VIR-M3-LP-1100-1A<br>VIR-M3-LP-1100-1A<br>VIR-M3-LP-1100-1A<br>VIR-M3-LP-1100-1A<br>VIR-M3-LP-1100-1A<br>VIR-M3-LP-1100-1A<br>VIR-M3-LP-1100-1A | Usable Capacity<br>1,111 GB<br>1,111 GB<br>1,111 GB<br>1,111 GB<br>1,111 GB<br>1,111 GB<br>1,111 GB<br>1,111 GB                                                 |
|                           | Details of PI<br>Name<br>vgcs<br>vgcb<br>vgcc<br>vgcd<br>vgce<br>vgcd<br>vgcg<br>vgch                        | schMAX III Devices<br>Status<br>Good<br>Good<br>Good<br>Good<br>Good<br>Good<br>Good<br>Goo | Temperature<br>43 °C<br>40 °C<br>40 °C<br>40 °C<br>40 °C<br>40 °C<br>41 °C<br>41 °C | Remaining Life<br>99.50 %<br>99.49 %<br>99.51 %<br>99.51 %<br>99.51 %<br>99.51 %                                                                                                    | Senal Number<br>PHT000HQ<br>HGS21005<br>HGS21005<br>HGS21007<br>HGS21007<br>HGS21004<br>HGS21004<br>PHT000HP             | Card Type<br>VIR-M3-LP-1100-1A<br>VIR-M3-LP-1100-1A<br>VIR-M3-LP-1100-1A<br>VIR-M3-LP-1100-1A<br>VIR-M3-LP-1100-1A<br>VIR-M3-LP-1100-1A<br>VIR-M3-LP-1100-1A | Usable Capacity<br>1,111 GB<br>1,111 GB<br>1,111 GB<br>1,111 GB<br>1,111 GB<br>1,111 GB<br>1,111 GB<br>1,111 GB                                                 |
|                           | Details of F<br>Name<br>Vgca<br>Vgcd<br>Vgcd<br>Vgcd<br>Vgce<br>Vgcg<br>Vgcg<br>Vgcg<br>Vgcg<br>Vgcg<br>Vgcg | SchMAX III Devices<br>Scatus<br>Good<br>Good<br>Good<br>Good<br>Good<br>Good<br>Good<br>Goo | Temperature<br>43 °C<br>40 °C<br>40 °C<br>40 °C<br>40 °C<br>40 °C<br>40 °C<br>40 °C | Remaining Life           99.50         %           99.49         %           99.51         %           99.51         %           99.43         %           99.51         %           99.51         %           99.51         %           99.51         % | Senal Number<br>PHT000HQ<br>HGS21005<br>HGS21005<br>HGS21005<br>HGS21004<br>HGS21004<br>HGS21004<br>PHT000HP             | Card Type<br>VIR-M3-LP-1100-1A<br>VIR-M3-LP-1100-1A<br>VIR-M3-LP-1100-1A<br>VIR-M3-LP-1100-1A<br>VIR-M3-LP-1100-1A<br>VIR-M3-LP-1100-1A<br>VIR-M3-LP-1100-1A | Usable Capacity<br>1,111 GB<br>1,111 GB<br>1,111 GB<br>1,111 GB<br>1,111 GB<br>1,111 GB<br>1,111 GB<br>1,111 GB<br>1,111 GB<br>1,111 GB<br>1,111 GB             |
|                           | Details of F<br>Name<br>Vgc2<br>Vgcd<br>Vgcd<br>Vgcd<br>Vgcd<br>Vgcd<br>Vgcd<br>Vgcd<br>Vgcd                 | eshMAX III Devices<br>Status<br>Good<br>Good<br>Good<br>Good<br>Good<br>Good<br>Good        | Temperature<br>43 °C<br>40 °C<br>40 °C<br>40 °C<br>40 °C<br>40 °C<br>41 °C          | Pemaining Life<br>99.50 %<br>99.49 %<br>99.51 %<br>99.51 %<br>99.43 %<br>99.51 %                                                                                                    | Senal Number<br>PHT000HQ<br>HGS21006<br>HGS21008<br>HGS21008<br>HGS21008<br>HGS21004<br>HGS21004<br>PHT000HP             | Card Type<br>VIR-M3-LP-1100-1A<br>VIR-M3-LP-1100-1A<br>VIR-M3-LP-1100-1A<br>VIR-M3-LP-1100-1A<br>VIR-M3-LP-1100-1A<br>VIR-M3-LP-1100-1A<br>VIR-M3-LP-1100-1A | Usable Capacity<br>1,111 GB<br>1,111 GB<br>1,111 GB<br>1,111 GB<br>1,111 GB<br>1,111 GB<br>1,111 GB<br>1,111 GB<br>1,111 GB<br>1,111 GB<br>1,111 GB<br>1,111 GB |
| < m () <                  | Details of FI<br>Name<br>vgcb<br>vgcc<br>vgcd<br>vgce<br>vgcf<br>vgcg<br>vgch                                | eshMAX III Devices<br>Status<br>Good<br>Good<br>Good<br>Good<br>Good<br>Good<br>Good        | Temperature<br>43 °C<br>40 °C<br>40 °C<br>40 °C<br>40 °C<br>41 °C                   | Remaining Life<br>99.50 %<br>99.49 %<br>99.51 %<br>99.51 %<br>99.51 %                                                                                                    | Senal Number<br>PHT000HQ<br>HGS21006<br>HGS21008<br>HGS21008<br>HGS21007<br>HGS21007<br>HGS21004<br>HGS21009<br>PHT000HP | Card Type<br>VIR-M3-LP-1100-1A<br>VIR-M3-LP-1100-1A<br>VIR-M3-LP-1100-1A<br>VIR-M3-LP-1100-1A<br>VIR-M3-LP-1100-1A<br>VIR-M3-LP-1100-1A<br>VIR-M3-LP-1100-1A | Usable Capacity<br>1,111 GB<br>1,111 GB<br>1,111 GB<br>1,111 GB<br>1,111 GB<br>1,111 GB<br>1,111 GB<br>1,111 GB<br>1,111 GB<br>1,111 GB<br>1,111 GB             |

# 2. FlashMAXⅢマネージャ

FlashMAXIIマネージャ起動により、下記ウインドウが表示されます。

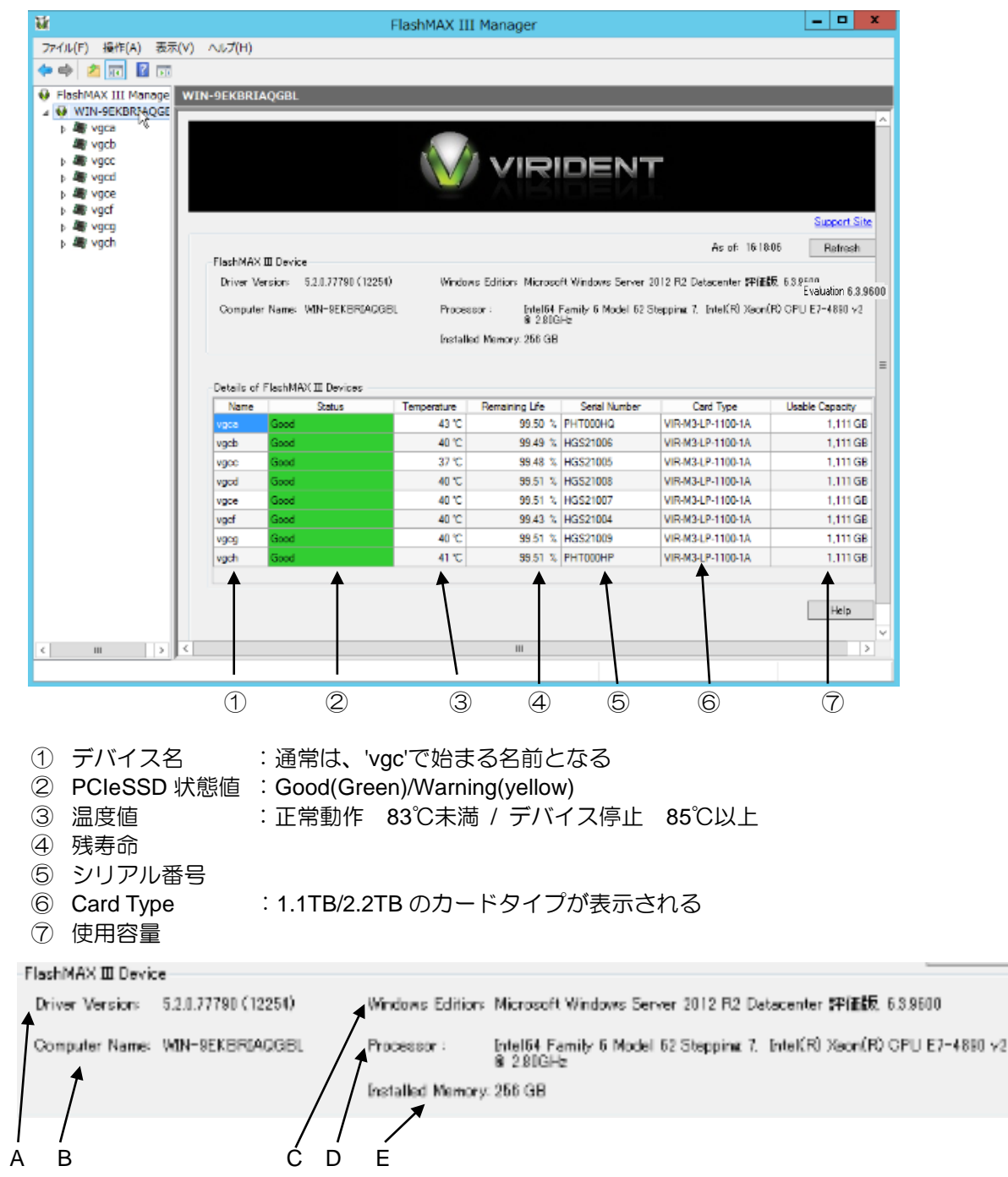

A:デバイス Version / B: Computer Name / C: Windows Version / D:プロセッサ情報 E:メモリ容量

## 2-1.各デバイスの詳細確認

FlashMax IIマネージャ画面の左側パネルにあるエクスプローラを展開し、設定対象の PCleSSD

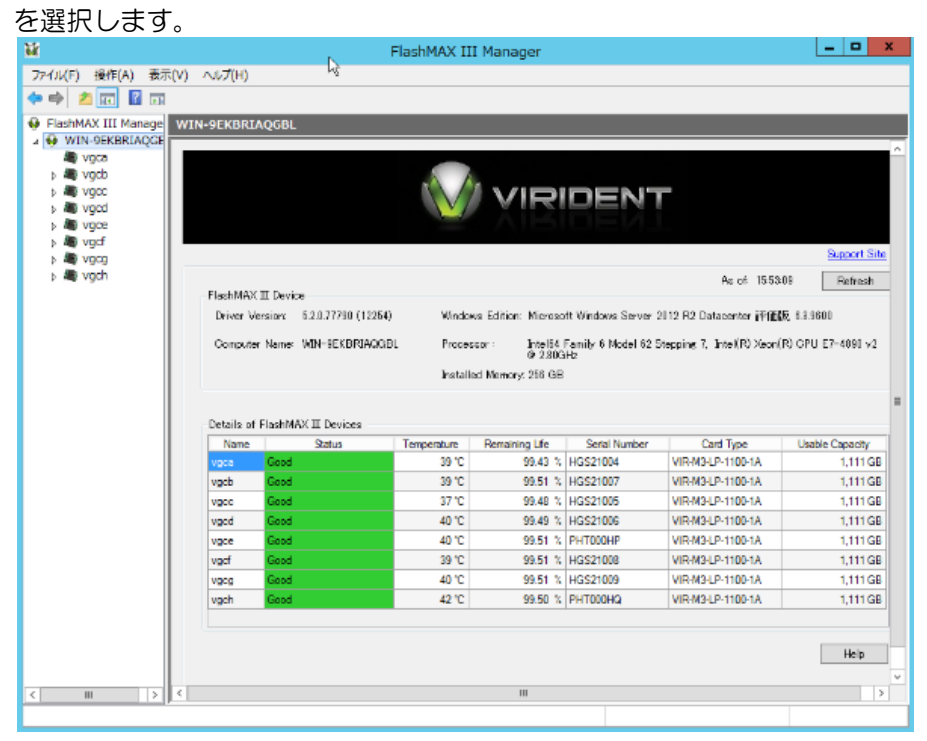

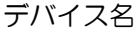

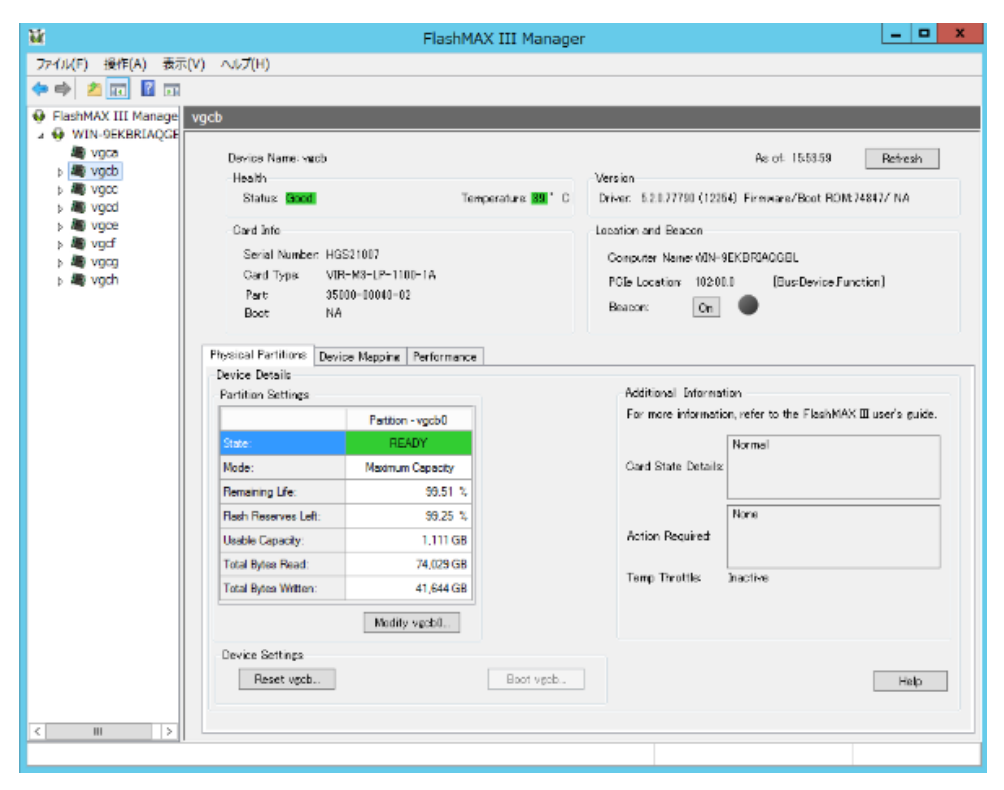

上記画面は、デバイス名:vgcbの状態を表示した際の画面の例になります。

| ¥۲.                      |                          | FlashMA                  | X III Manager    | r                         | _ <b>_</b> ×                                    |
|--------------------------|--------------------------|--------------------------|------------------|---------------------------|-------------------------------------------------|
| ファイル(F) 操作(A) 表示         | 示(V) ヘルプ(H)              |                          |                  |                           |                                                 |
| i 🗢 🌩 🙎 🗔 📓 🗔            |                          |                          |                  |                           |                                                 |
| FlashMAX III Manage      | vgcb                     |                          |                  |                           |                                                 |
| ▲                        |                          |                          |                  |                           |                                                 |
| Ngca                     | Device Name: vacb        | $\bigcirc$               |                  | (])                       | As of 155359 Refresh                            |
| vqcc                     | Health                   | 2                        |                  | Version                   |                                                 |
| b 🕷 vgcd                 | Status Good              | Ter                      | iberatinis 👪 . C | Driver: 5.2.0.77790 (1226 | <ol> <li>Firmware/Boot HDM:74847/ NA</li> </ol> |
| b M vgce                 | Card Info                |                          |                  | Location and Beacon       |                                                 |
| ⊳ angivger<br>⊳ angivger | Serial Number: HG        | S21007                   |                  | Computer Name (MN-9       | EKBRIAGGEL                                      |
| b All vgch               | Gard Type: VB            | R-M3-LP-1100-1A          |                  | PGIs Location 10200       | 0 (Bus:Device Function)                         |
|                          | Part 35                  | 00-00040-02              | )                | Beacor: On                |                                                 |
|                          | Boot NA                  |                          |                  |                           | •                                               |
|                          | Physical Partitions Devi |                          | 1                |                           |                                                 |
|                          | Device Details           | ce wepping in entrinance |                  |                           |                                                 |
|                          | Partition Settings       |                          |                  | Additional Informat       | ion                                             |
|                          |                          | Partition - vgcb0        |                  | For more information      | n, refer to the FlashMAX III user's guide.      |
|                          | State:                   | READY                    |                  |                           | Normal                                          |
|                          | Mode:                    | Maximum Capacity         |                  | Gard State Details:       |                                                 |
|                          | Remaining Life:          | 99.51 %                  |                  |                           |                                                 |
|                          | Rash Reserves Left:      | 99.25 %                  |                  |                           | None                                            |
|                          | Usable Capacity:         | 1,111 GB                 |                  | Action Required           |                                                 |
|                          | Total Bytes Read:        | 74,029 GB                |                  |                           |                                                 |
|                          | Total Bytes Written:     | 41,644 GB                |                  | Temp Throttles            | Inactive                                        |
|                          |                          |                          |                  |                           |                                                 |
|                          |                          | Modify vector            |                  |                           |                                                 |
|                          | Device Settings          |                          |                  |                           |                                                 |
|                          | Reset vgcb               |                          | Boot vgeb        |                           | Help                                            |
|                          |                          |                          |                  |                           |                                                 |
| <                        |                          |                          |                  |                           |                                                 |
|                          | 1                        |                          |                  |                           |                                                 |

#### ① Device Name vgcb

| Device Name: vec<br>Health | b                 |                     |                                                    |
|----------------------------|-------------------|---------------------|----------------------------------------------------|
| Status Good                |                   | Temperature: 89 ° C | Status : PCIeSSD の状態値<br>Temperature: PCIeSSD の温度値 |
| Card Info                  |                   |                     |                                                    |
| Serial Number:             | HGS21007          |                     | Serial Number:カードシリアル No                           |
| Card Type:                 | VIR-M3-LP-1100-1A |                     | Card Type :カード品名                                   |
| Part                       | 35000-00040-02    |                     |                                                    |
| Boot                       | NA                |                     |                                                    |
|                            |                   |                     |                                                    |
| 2 Version                  |                   |                     |                                                    |
| Version                    |                   |                     |                                                    |
|                            |                   |                     |                                                    |

| Driver.  | 5.2.0.7779 | 0 (12264) | Firmware/Boot ROM74847/ NA |
|----------|------------|-----------|----------------------------|
| Location | and Beac   | on        |                            |
| Comp     | uter Name  | × √0N−9EK | BRIAGGEL                   |
| PCIe I   | Location   | 102:00.0  | (Bus:Device Function)      |
| Beaco    | ans:       | On        | •                          |

| Driver                          | : Driver Version                                           |
|---------------------------------|------------------------------------------------------------|
| Firmware                        | : カード Firmware Virsion                                     |
| Computer<br>PCle Loca<br>Beacon | Name<br>tion: PCI Bus 番号<br>:特定のデバイスを識別<br>(カード LED 点滅により) |

(Windows によりドライブ割り当てを実施した場合) Windows のディスク管理インターフェースを使用し、オンライン、ディスクの初期化を 行います。

1.「オンライン」を選択します。

| 51202                        |            |   |
|------------------------------|------------|---|
| 不明<br>1034.91 GB<br>オフライン(L) | 1034.91 GB |   |
|                              | オンライン(0)   | N |
| B = 1727                     | プロパティ(P)   | M |
| K-5-90                       | へルプ(H)     |   |

2.「オンライン」にした PCIeSSD のディスクが初期化されていない場合には、対象のディスク を選択して右クリックして「ディスクの初期化」を選択します。

| 「「「ディスク」<br>不明<br>1034.91 GB | 2 1034.91 GB |    |  |
|------------------------------|--------------|----|--|
| 初期化され                        | ディスクの初期化(I)  | N  |  |
|                              | オフライン(0)     | 45 |  |
| 5-5000                       | プロパティ(P)     |    |  |
| 1034.78                      | ヘリレプ(H)      |    |  |

3.「ディスクの初期化」ウインドウが表示されますので、対象ディスクのチェックボックスに チェックが入っている事確認し、パーティションスタイルを選択して「OK」をクリックし ます。ここではパーティションスタイルに GPT を選択しています。

| ディスクの初期化                                         | ×  |
|--------------------------------------------------|----|
| 論理ディスクマネージャーがアクセスできるようにするにはディスクを初期化する必要があります。    | Ę  |
| ディスクの選択(S):                                      |    |
|                                                  |    |
|                                                  |    |
|                                                  |    |
|                                                  | =  |
| 進択したティスクに次のバーティション スタイルを使用する:                    |    |
| ○ MBR (マスター ブート レコード)(M)                         |    |
| ● GPT (GUID パーティション テーブル)(G)                     |    |
| 注意: 以前のバージョンの Windows では、GPT パーティション スタイルが認識されませ | h. |
|                                                  |    |
|                                                  |    |
| OK キャンセ                                          | l  |
|                                                  | -  |

※ディスクの初期化完了後、パーティション、ボリュームを作成し、ドライブの割り当て、 フォーマットを行ってください。

### 2-2.動作モード設定

PCIeSSD の動作モードは、用途により変更をする必要があります。

| Maximum Capacity |
|------------------|
|                  |

#### 2-2-1. 動作モードの変更手順

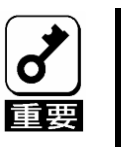

動作モードを変更する場合、該当デバイスのデータは消去されるため、
 必要なデータはあらかじめデータの保存を実施する必要があります。

PCIeSSD の動作モードが「Maximum Capacity Mode」に設定されていない場合は動作モードを変更してください。

「FlashMAXIIマネージャ」の各デバイスの「Physical Partitions」メニューの設定値の「Mode」から 現時点の動作モードを確認し、動作モードが「Maximum Capacity」でない場合、「Modify」を選択し ます。

| ł                                              |                                                                                                    | FlashMAX II I                                                                          | Manage               | r                                                                                                    |                                                                                                    |  |
|------------------------------------------------|----------------------------------------------------------------------------------------------------|----------------------------------------------------------------------------------------|----------------------|----------------------------------------------------------------------------------------------------|----------------------------------------------------------------------------------------------------|--|
| ファイル(F) 操作(A) 表示                               | i(V) ヘルプ(H)                                                                                                    |                                                                                        |                      |                                                                                                    |                                                                                                    |  |
| • 🔹 💼 🖬 🖬                                      |                                                                                                    |                                                                                        |                      |                                                                                                    |                                                                                                    |  |
| FlashMAX II Manager                            | vgcb                                                                                                    |                                                                                        |                      |                                                                                                    |                                                                                                    |  |
| <ul> <li>▶ ■ vgca</li> <li>▶ ■ vgca</li> </ul> | Device Name: vgcb<br>Health<br>Status: Cand<br>Card Info<br>Serial Number: S<br>Card Type: V<br>Part: 81<br>Boot: N | Temperature   <br>JT04539<br>R=M2-LP=1100-28<br>006-00015-A3<br>9                      | <b>621</b> * O       | Version<br>Driver: 4.10.88411 (2875<br>Location and Beacon<br>Computer Name: BD303<br>PCIe Location: 10200<br>Beacon: On | As of: 184512 <u>Refresh</u><br>D Firmware/Boot ROM:66174/ NA<br>33313862<br>0 [Bus:Device Function] |  |
|                                                | Physical Partitions<br>Device Details<br>Partition Settings                                                         | Physical Partitions avoice Mapping Performance<br>Device Details<br>Partition Settings |                      | Additional Informat                                                                                                    | ion                                                                                                  |  |
|                                                |                                                                                                    | Partition - vgcb0                                                                      | For more information |                                                                                                    | or, refer to the ridshifter i user's guide.                                                          |  |
|                                                | Sate:                                                                                                    | READY                                                                                  |                      | Normal<br>Card State Details:                                                                                            |                                                                                                    |  |
|                                                | Mode:                                                                                                    | Maxmum Performance                                                                     |                      |                                                                                                    |                                                                                                    |  |
|                                                | Rash Reserves Left:                                                                                                 | 100.00 %                                                                               |                      |                                                                                                    | None                                                                                                 |  |
|                                                | Usable Capacity:                                                                                                    | 923 GB                                                                                 |                      | Action Required:                                                                                                    |                                                                                                    |  |
|                                                | Total Bytes Read:                                                                                                   | 47,679 GB                                                                              |                      | Temp Throttle:                                                                                                    | Inactive                                                                                             |  |
|                                                | Total Didan Metton                                                                                                  | A2 717 GP                                                                              |                      |                                                                                                    |                                                                                                    |  |
|                                                | Device Settings                                                                                                    |                                                                                        |                      |                                                                                                    |                                                                                                    |  |
|                                                | Reset vecb                                                                                                    | Split vgcb Boot                                                                        | vecb                 |                                                                                                    | Help                                                                                                 |  |
|                                                |                                                                                                    |                                                                                        |                      |                                                                                                    |                                                                                                    |  |
|                                                |                                                                                                    |                                                                                        |                      |                                                                                                    |                                                                                                    |  |
|                                                |                                                                                                    |                                                                                        |                      |                                                                                                    |                                                                                                    |  |
| III >                                          |                                                                                                    |                                                                                        |                      |                                                                                                    |                                                                                                    |  |
|                                                |                                                                                                    |                                                                                        |                      |                                                                                                    |                                                                                                    |  |

「Modify Partition for Device」ウインドウが表示されるので、その「Mode Setting」より「Maximum Capacity」を選択し"OK"をクリックします。

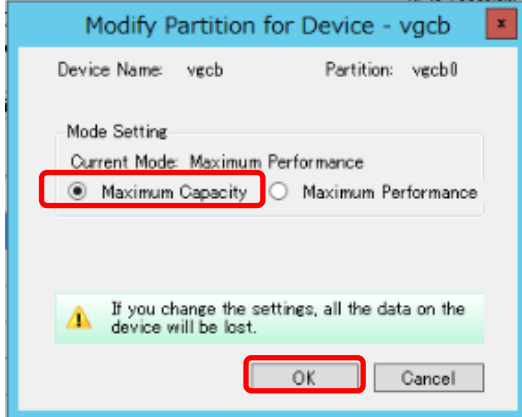

「Modify Device Configuration」ウインドウが表示されるので内容を確認し"はい"をクリックします。 Modify Device Configuration All the data from partition "vgcb0" will be lost. Are you sure, you would like to proceed? (はい(Y) いいえ(N)

動作モード設定変更が完了すると、下記ウインドウが表示されるので、"OK"をクリックします。

| Modify Configuration for Partition - vgcb0                      |
|-----------------------------------------------------------------|
| Partition "vgcb0" configuration has been modified successfully. |
| OK                                                              |

「FlashMAXIIマネージャ」の各デバイスの「Physical Partitions」メニュー中の Mode が変更されたことを確認します。

| <b>W</b>                                    | FlashMAX III N             | lanager                  | _ <b>_</b> ×                                    |
|---------------------------------------------|----------------------------|--------------------------|-------------------------------------------------|
| ファイル(F) 操作(A) 表示(V) ヘルプ(H)                  |                            |                          |                                                 |
| (+ +) 🖄 🖬 📓 🖬                               |                            |                          |                                                 |
| G FlashMAX III Manage vocb                  |                            |                          |                                                 |
| A 🤀 WIN-9EKBRIAQGE                          |                            |                          |                                                 |
| A VgC8 Device Name: vac<br>Device Name: vac | b                          |                          | As of: 15-53-59 Refresh                         |
| h # voc                                     |                            | Version                  |                                                 |
| Mill vgcd Status Good.                      | Temperature                | 89 C Driver: 5.2.0.77790 | (12264) Firmware/Boot ROM:74847/ NA             |
| > May vgce Card Info                        |                            | Location and Beaco       | n                                               |
| Vgcf Serial Number                          | HGS21007                   | Computer Namers          | MIN-9EKBRIAGGEL                                 |
| 🛛 🖉 vgch 🛛 🖓 Gard Type                      | VIR-M3-LP-1100-1A          | PGIs Location 1          | 10200.0 (Bus:Device Function)                   |
| Part                                        | 35000-00040-02             | Beacon                   | On .                                            |
| Boot                                        | NA .                       |                          |                                                 |
| Physical Partitions                         | Device Manning Performance |                          |                                                 |
| Device Details                              |                            |                          |                                                 |
| Partition Settings                          |                            | Additional Info          | ormation                                        |
|                                             | Partition - vgcb0          | For more info            | mation, refer to the FlashMAX III user's guide. |
| State:                                      | READY                      |                          | Normal                                          |
| Mode:                                       | Maximum Capacity           | Gard State De            | tails                                           |
| Remaining Life:                             | 99.51 %                    |                          |                                                 |
| Rash Reserves Left                          | 99.25 %                    |                          | None                                            |
| Usable Capacity:                            | 1.111 GB                   | Action Require           | ed                                              |
| Total Bytes Read:                           | 74,029 GB                  |                          |                                                 |
| Total Bytes Witten:                         | 41,644 GB                  | Temp Throttle            | 4 Jnactive                                      |
|                                             | M. diferent d              |                          |                                                 |
|                                             | Moony vgcco.               |                          |                                                 |
| Device Settings                             |                            |                          |                                                 |
| Reset vgcb.                                 | Boo                        | vgob                     | Help                                            |
|                                             |                            |                          |                                                 |
| <                                           |                            |                          |                                                 |
|                                             |                            |                          |                                                 |

※「Maximun Capacity」にモード設定した場合は、Mode が「Maximum Capcity」に変更された事を 確認してください。

※PCIeSSD が複数枚実装されている場合は、各 PCIeSSD に対し 2-2-1 の手順を実行し、動作モードを「Maximum Capacity」に変更してください。

#### 2-3.reset

各種設定をデフォルト設定に戻すときに使用します。

※Reset を実行する場合、該当デバイスのデータが消去されるため、必要なデータはあらか じめデータの保存を実施する必要があります。

「FlashMAXIIマネージャ」の各デバイスの「Physical Partitions」メニューの「Reset」を選択します。

| M                                       |                         | FlashM/                | AX III Manager | r                                                       |                            | _ 🗆 X          |
|-----------------------------------------|-------------------------|------------------------|----------------|---------------------------------------------------------|----------------------------|----------------|
| ファイル(F) 操作(A) 表示(V) ヘルプ(H)              |                         |                        |                |                                                         |                            |                |
| 🗢 🔿 🙇 🖬 🖬 🖬                             |                         |                        |                |                                                         |                            |                |
| FlashMAX III Manage vo                  | qcb                     |                        |                |                                                         |                            |                |
| ▲ ⊕ WIN-9EKBRIAQGE                      |                         |                        |                |                                                         |                            |                |
| All vgca                                | Device Name: web        |                        |                |                                                         | As of: 15:53:59            | Refresh        |
| b A VQCC                                | Health                  |                        |                | Version                                                 |                            |                |
| 5 All vgcd Status Good Temperature 39 C |                         |                        |                | Driver: 5.2.0.77790 (12354) Fireware/Boot RDM:748477 NA |                            |                |
| > A vgce Card Info                      |                         |                        |                | Location and Beacon<br>Computer Namer (IQN-9EKBRIAGGEL  |                            |                |
| b 🕷 vaca                                | Serial Number: HGS21007 |                        |                |                                                         |                            |                |
| þ 💐 vgch                                | Card Type: VIB          | R-M3-LP-1100-1A        |                | POIe Location 10200.0 (Eus:Device Function)             |                            |                |
|                                         | Part 350<br>Boot NA     | 00-00040-02            |                | Beacon: On                                              | •                          |                |
|                                         |                         |                        |                |                                                         |                            |                |
|                                         | Physical Partitions     | ce Mappine Performance | 0              |                                                         |                            |                |
|                                         | Device Details          |                        |                |                                                         |                            |                |
|                                         | Partition Settings      |                        |                | Additional Informat                                     | tion                       | · · · · ·      |
|                                         |                         | Partition - vgcb0      |                | For more informatio                                     | on, refer to the FlashMing | сшusers guide. |
|                                         | State:                  | READY                  |                |                                                         | Normal                     |                |
|                                         | Mode:                   | Maximum Capacity       |                | Gard State Details:                                     |                            |                |
|                                         | Remaining Life:         | 99.51 %                |                |                                                         |                            |                |
|                                         | Rash Reserves Left:     | 99.25 %                |                |                                                         | None                       |                |
|                                         | Usable Capacity:        | 1.111 GB               |                | Action Required                                         |                            |                |
|                                         | Total Bytes Read:       | 74,029 GB              |                | Terro Treattle                                          | Trantive .                 |                |
|                                         | Total Bytes Witten:     | 41,644 GB              |                | range in othes                                          | 3100-1110                  |                |
|                                         |                         | Modify vacb0           |                |                                                         |                            |                |
|                                         |                         |                        |                |                                                         |                            |                |
|                                         | Device Settings         |                        |                |                                                         |                            |                |
|                                         | Heset vgcb              |                        | Boot vgob      |                                                         |                            | Help           |
|                                         |                         |                        |                |                                                         |                            |                |
| <                                       |                         |                        |                |                                                         |                            |                |
|                                         |                         |                        |                |                                                         |                            |                |

「Reset Factory Setting for Device」ウインドウが表示されるので"OK"を選択します。

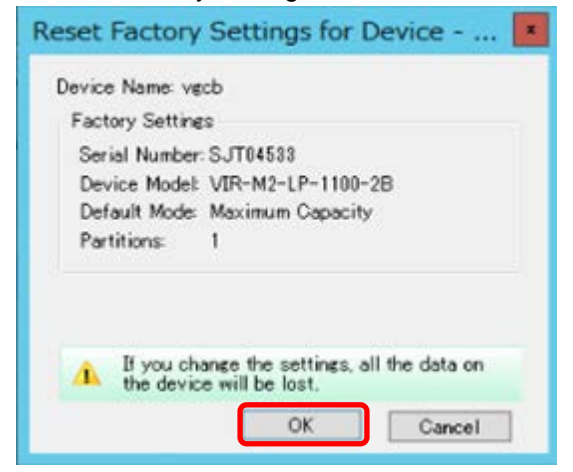

「Reset Device Configuration」ウインドウより、該当デバイスのデータ消去の確認があるので、内容を確認し"はい"を実行します。

|   | Reset Device Configura                                                                    | ation  |  |  |  |  |  |
|---|-------------------------------------------------------------------------------------------|--------|--|--|--|--|--|
| 8 | All the data from device "vgcb" will be lost.<br>Are you sure, you would like to proceed? |        |  |  |  |  |  |
|   | (Y)(15)                                                                                   | いいえ(N) |  |  |  |  |  |

| Rese | t が完了すると、           | 下記ウインド              | うが表示 | されるので、 | "OK"を選択し | /ます。 |
|------|---------------------|---------------------|------|--------|----------|------|
| _    | Reset Factory       | Settings - vgc      | ×    |        |          |      |
| Suc  | cessfully reset vgc | b to factory defaul | t.   |        |          |      |
|      |                     | OK                  |      |        |          |      |

「FlashMAXIIマネージャ」の各デバイスの設定がデフォルト設定に変更されます。

#### 2-4.beacon

「FlashMAX III マネージャ」の Beacon の ON/OFF ボタンを押下する事で、特定のデバイスを 識別する事が可能となります。

| <b>M</b>            |                          | FlashM                      | AX III Manager                | r                                                                             | _ <b>_</b> ×                                    |  |
|---------------------|--------------------------|-----------------------------|-------------------------------|-------------------------------------------------------------------------------|-------------------------------------------------|--|
| ファイル(F) 操作(A) 表示(V) | ) ヘルプ(H)                 |                             |                               |                                                                               |                                                 |  |
| 🗢 🔿 🙍 🖬 📓 🖬         |                          |                             |                               |                                                                               |                                                 |  |
| FlashMAX III Manage | ach                      |                             | _                             |                                                                               |                                                 |  |
| ⊿ 🤀 WIN-9EKBRIAQGE  | JC0                      |                             |                               |                                                                               |                                                 |  |
| All vgca            | Device Name: vacb        |                             |                               |                                                                               | As of: 15:53:59 Refresh                         |  |
| vgcb                | Health                   |                             |                               | Version                                                                       |                                                 |  |
| s 🕷 vgcd            | Status Good              | Ter                         | mperature <mark>89</mark> ° C | Driver: 5.2.0.7790 (1220                                                      | <ol> <li>Firmware/Boot ROM:74847/ NA</li> </ol> |  |
| b MB vgce           | Card Info                |                             |                               | Location and Beacon                                                           |                                                 |  |
| > May vgch          | Serial Number: HG        | S21007                      |                               | Computer Namer MIN-9EKERIAGGEL<br>POIe Location 10200.0 [Eus:Device Function] |                                                 |  |
| b All vgch          | Card Type: VIF           | E-M3-LP-1100-1A             |                               |                                                                               |                                                 |  |
|                     | Part 351                 | 00-00040-02                 |                               | Beacon: On                                                                    | •                                               |  |
|                     | BOOD 194                 |                             |                               |                                                                               | ÷                                               |  |
|                     | Physical Partitions Devi | pa Manning Performance      |                               |                                                                               |                                                 |  |
|                     | Device Details           | or theppene in other manage |                               |                                                                               |                                                 |  |
|                     | Partition Settings       |                             |                               | Additional Informat                                                           | ion                                             |  |
|                     |                          | Partition - vgcb0           |                               | For more information                                                          | on, refer to the FlashMAX III user's guide.     |  |
|                     | State:                   | READY                       |                               |                                                                               | Normal                                          |  |
|                     | Mode:                    | Maximum Capacity            |                               | Gard State Details:                                                           |                                                 |  |
|                     | Remaining Life:          | 99.51 %                     |                               |                                                                               |                                                 |  |
|                     | Rash Reserves Left:      | 99.25 %                     |                               |                                                                               | None                                            |  |
|                     | Usable Capacity:         | 1.111 GB                    |                               | Action Required                                                               |                                                 |  |
|                     | Total Bytes Read:        | 74,029 GB                   |                               |                                                                               |                                                 |  |
|                     | Total Bytes Witten:      | 41,644 GB                   |                               | Temp Throttles                                                                | Inactive                                        |  |
|                     |                          | Maditu weebil               |                               |                                                                               |                                                 |  |
|                     |                          | mouny veces.                |                               |                                                                               |                                                 |  |
|                     | Device Settings          |                             |                               |                                                                               |                                                 |  |
|                     | Reset vgcb               |                             | Boot vgob                     |                                                                               | Help                                            |  |
|                     |                          |                             |                               |                                                                               |                                                 |  |
| < III >             |                          |                             |                               |                                                                               |                                                 |  |
|                     |                          |                             |                               |                                                                               |                                                 |  |

Beacon ボタン ON 状態 (LED 点滅状態)

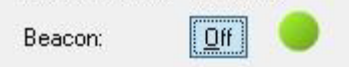

Beacon ボタン OFF 状態(LED 消灯状態)

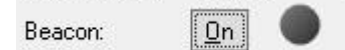

PCIeSSD リアパネル(第1章 5.PCIeSSD のLED)のLED を点滅させる事により、視覚的に 実装位置の確認を行う事ができます。

### 2-5.System Management Utilities

Windows PowerShell 等を使用して、コマンドでの実行する方法を示します。

#### 2-5-1. vgc-secure-erase

PCleSSD カードからすべてのユーザーデータの消去を行う場合に使用します。

下記の様な場合にデータの消去を実行してください。 1)デバイスを修理、交換のため、工場に返却する必要がある場合 2)デバイスを別プロジェクトで使用する際にデータの消去が必要な場合

Windows PowerShell を起動し、下記の様に実行してください。 (下記例は、デバイス名:vgcd0のPCleSSDのデータ消去の実行方法になります。 複数実行する場合は、デバイス名を変更し実行してください。)

```
PS C:¥Users¥Administrator> vgc-secure-erase.exe vgcd0
vgc-secure-erase : 5. 2. 0. 77790 (12254)
This operation will erase all data on the physical partition vgcd0. It will take up to 20 minutes
to complete.
Once started you cannot stop or undo this operation.
Do you want to continue? [yes/no]: yes
Starting Secure Erase (Clear) operation. Please wait ...
Result:
Secure Erase (Clear) on partition vgcdO completed successfully.
Operation Summary:
Number of erase operations skipped due to factory bad blocks : 590
Number of erase operations skipped due to grown bad blocks
                                                             : 0
                                                              : 0
Number of erase operations failed
PS C:¥Users¥Administrator>
```

#### N8118-7002 PCIe SSD 1.1TB N8118-7003 PCIe SSD 2.2TB ユーザーズガイド

2015 年 3月 初版

日本電気株式会社 東京都港区芝五丁目7番1号 TEL(03)3454-1111(大代表)

© NEC Corporation 2015 日本電気株式会社の許可なく複製・改変などを行うこと はできません。

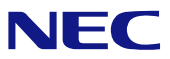

N8118-7002 PCIe SSD 1.1TB N8118-7003 PCIe SSD 2.2TB ユーザーズガイド 856-841018-001- A